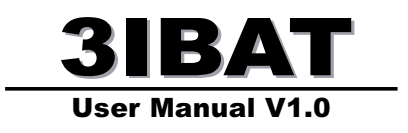

Copyright 2000 Publishing. All Rights Reserved.

This manual, software and firmware described in it are copyrighted by their respective owners and protected under the laws of the Universal Copyright Convention. You may not reproduce, transmit, transcribe, store in a retrieval system, or translate into any language, in any form or by any means, electronic, mechanical, magnetic, optical, chemical, biological, molecular, manual, or otherwise, any part of this publication without the express written permission of the publisher.

All products and trade names described within are mentioned for identification purpose only. No affiliation with or endorsement of the manufacturer is made or implied. Product names and brands appearing in this manual are registered trademarks of their respective companies.

The information published herein has been checked for accuracy as of publishing time. No representation or warranties regarding the fitness of this document for any use are made or implied by the publisher. We reserve the right to revise this document or make changes in the specifications of the product described therein at any time without notice and without obligation to notify any person of such revision or change.

Printed in Taiwan.

## Item Checklist

Before you begin installing your motherboard, please make sure that the following materials have been shipped:

This mainboard comes in a sturdy cardboard shipping carton, which should contain the following items:

- The main board.
- This user manual.
- One Floppy disk drive cable.
- One Ultra DMA/66 IDE cable.
- Software utilities.

If you discover damaged or missing items, please contact your retailer.

User's manual Version: 1.0 Release Date: May 2000

# CONTENTS

| Introduction                               | 5  |
|--------------------------------------------|----|
| 1-1 Introduction                           | 5  |
| 1-2 Specifications                         | 5  |
| 1-3 PACKAGE CHECKLIST                      | 7  |
| 1-4 Block Diagram                          | 8  |
| 1-5 Main Board Layout with Default Setting | 9  |
| 1-6 Static Electricity Precautions         | 10 |
|                                            |    |
| Installation Procedures                    | 11 |
| 2-1 Setting System Jumpers                 | 11 |
| 2-2 System Memory (DIMM)                   |    |
| 2-3 Central Processing Unit (CPU)          | 15 |
| 2-4 Expansion Cards                        | 15 |
| 2-5 External Connectors                    | 16 |
| 2-6 Power Connection Procedures            |    |
|                                            |    |
| AWARD BIOS Setup                           |    |
| 3-1 Introduction                           |    |
| 3-2 MAIN MENU                              |    |
| 3-3 STANDARD CMOS SETUP                    |    |
| 3-4 BIOS FEATURES SETUP                    |    |
| 3-5 CHIPSET FEATURES SETUP                 |    |

| 3-6 POWER MANAGEMENT SETUP      | . 43 |
|---------------------------------|------|
| 3-7 PNP/PCI CONFIGURATION       | . 47 |
| 3-8 Defaults Menu               | . 49 |
| 3-9 CPU and H/W Monitor SEETING | . 49 |
| 3-10 INTERGRATED PERIPHERALS    | 50   |
| 3-11 PASSWORD SETTING           | . 53 |
| 3-12 IDE HDD AUTO DETECTION     | . 54 |
| 3-13 Exit Selecting             | . 54 |

| Software Driver install                             | 55 |
|-----------------------------------------------------|----|
| 4-1 UPDATED PRODUCT INFORMATION                     | 55 |
| 4-2 PROMISE ULTRA66 Driver Installion Windows 95/98 | 57 |

| Anti-Virus software installation     | 60 |
|--------------------------------------|----|
| 5-1 Anti-Virus software installation | 60 |

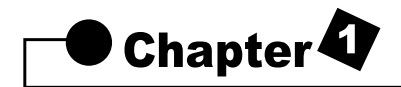

## Introduction

## **1-1 Introduction**

The motherboard is a high-performance, low-cost motherboard which supports the Intel PIII FC-PGA and Socket 370 microprocessor. System memory bank supports 3 DIMM socket. Memory up to 768MB 100MHZ & \*133MHZ SDRAM.

On-board include 2X AGP SLOT, ATX power, Super I/O, 2 Ultra DMA33/ 66 EIDE interfaces,2 Ultra DMA/33 EIDE , 2 USB ports, 4 PCI Expansion slots, and 2 ISA Slots.

## **1-2 Specifications**

## CPU

- Pentium III<sup>®</sup>/Celeron<sup>™</sup> Processor.
- Celeron<sup>™</sup> Socket 370 PPGA packaged Processor.
- 2nd level Cache Depend on CPU.
- Coppermine Socket 370 FCPGA packaged Processor.
- VIA Cyrix Processor (Joshua)

#### Chipset

- Intel FW82443BX AGPset North Bridge.
- Intel FW82371EB South Bridge.

#### **Clock Generator**

- Supports 66 / 100 / 133\* MHz.
- ( "\*" means frequency can be adjusted, and subject to different configuration )

#### Memory

- 3 x 168-pin DIMM Sockets.
- Supports 100MHZ & 133MHZ SDRAM 16MB~768MB.
- Supports only 3.3V SDRAM DIMM.

#### I/O Control

- Winbond W83977EF-AW

## PCI Ultra DMA66 EIDE Controller

- Promise Chipset supports 2 channels Ultra DMA66/33 IDE Port for 4 IDE Device.
- Sustained transfer rates up to 66MB/sec.
- PCI "Plug & Play" compatibility.
- Onboard BIOS with LBA translation and Extended Int 13 supporting IDE hard drives up to 128GB.

#### **Expansion Slot**

- Four 32-bit PCI slots support Master mode.
- One AGP 2X Slot.
- Two ISA Slot.

#### I/O Interface

- PCI Bus master IDE interface on board with four connectors support 8 IDE devices in 4 channel, the PCI IDE Controller supports PIO Mode 0 to Mode 4, Bus master IDE DMA Mode 2 and Ultra DMA 33/66.
- On board super Multi-I/O chip that support 2 serial port with 16550 Fast UART compatible, 1 parallel port with EPP and ECP capabilities, and a floppy disk drive interface.
- On board support PS/2 mouse Connector.
- On board support PS/2 Keyboard Connector.
- On board 2 USB ports.
- On board IrDA connector.
- Floppy port supports 2 FDD with 360K, 720K,1.2M,1.44M and 2.88M bytes ,Supports LS-120 floppy disk device.

#### **Other Function**

- Support Modem Ring Power On.
- Supports Keyboard, and WOL (Wake On LAN).

#### **Power Supply**

- On board 3V, 5V and 12V 20-pin ATX power connector.
- Use switching regulator to support CPU core voltage.

## **Hardware Monitor**

- CPU/Power Supply/Chassis Fan Revolution detecting.
- CPU Fan Control.
- System Voltage Detect.
- Display Actual Current Voltage.

## BIOS

- Licensed AWARD BIOS, 2M bit FLASH RAM.
- ACPI ready for PC98/Windows 98.
- System BIOS supports ACPI function and Green feature function, DMI, Plug and Play Flash ROM.

#### Form factor

- ATX Form Factor.
- Dimensions 305mm x 190mm, 4 layers PCB.

#### Drivers

- INF Update Utilities.
- Promise Chipset Ulart DMA66/33 IDE drivers.
- Virus Protection Applications.

## **1-3 PACKAGE CHECKLIST**

If you discover any item below was damaged or lost, please contact your vendor.

The main board. This user manual. One Floppy disk drive cable. One Ultra DMA/66 IDE cable. Software utilities.

#### **1-4 Block Diagram**

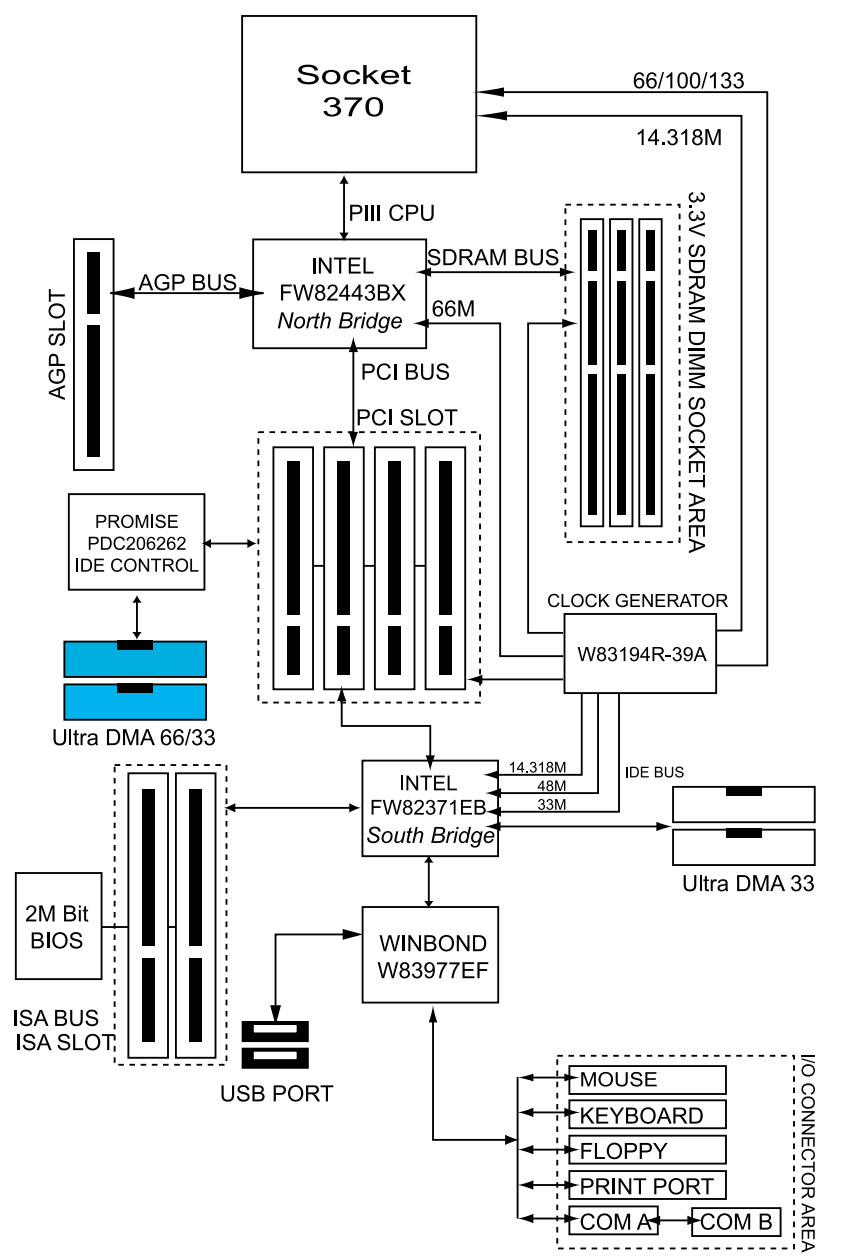

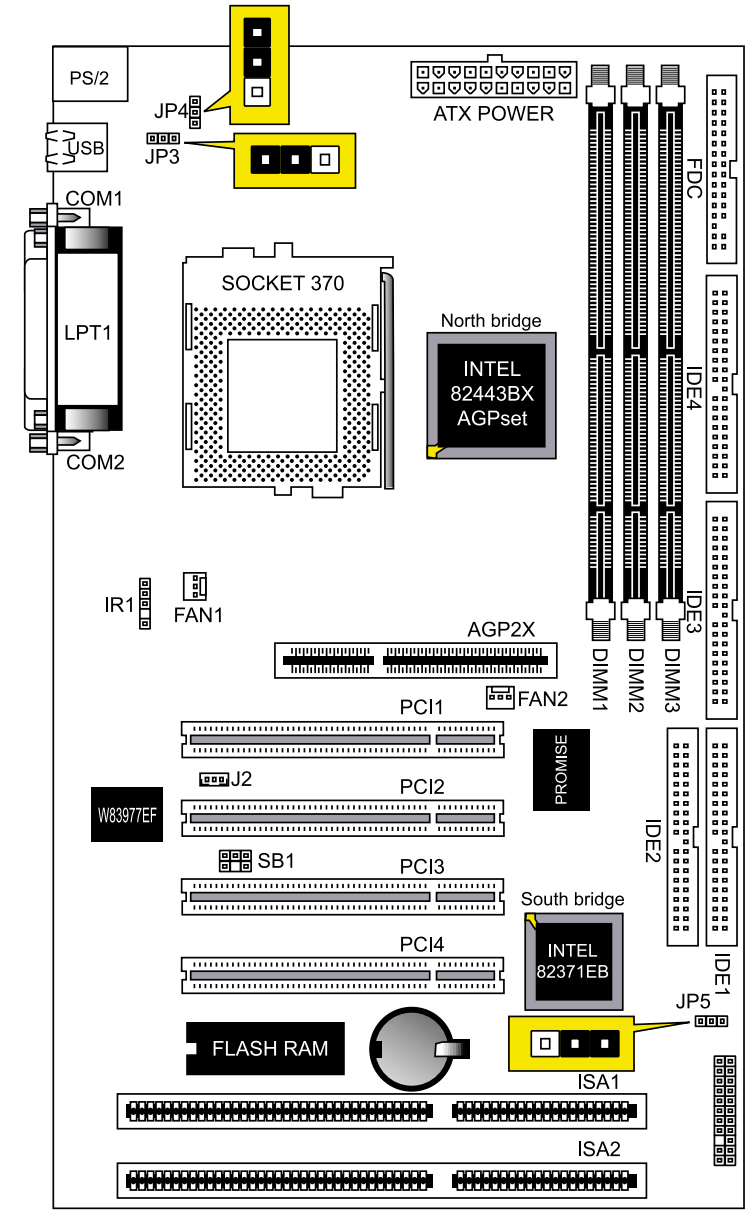

## 1-5 Main Board Layout with Default Setting System default support PIII(100/133MHz FSB)

## **1-6 Static Electricity Precautions**

Static electricity can easily damage your motherboard.

Observing a few basic precautions can help you safeguard against damage that could result in expensive repairs. Follow the measures below to protect your equipment from static discharge:

Keep the motherboard and other system components in their antistatic packaging until you are ready to install them.

Touch a grounded surface before you remove any system component from its protective antistatic packaging. A grounded surface within easy reach is the expansion slot covers at the rear of the system case. or any other unpainted portion of the system chassis.

During configuration and installation, touch a ground surface frequently to discharge any static electric charge that may build up in your body. Another option is to wear a grounding wrist strap.

When handling a motherboard or an adapter card, avoid touching its components. Handle the motherboard and adapter cards either by the edges or by the mounting bracket that attaches to the slot opening in the case.

# Chapter **A** Installation Procedures

The mainboard has some user-adjustable jumpers on the board that allow you to configure your system to suit your requirements. This chapter contains information on the various jumper settings on your mainboard.

To set up your computer, you must complete the following steps:

- 1. Setting system jumpers.
- 2. Install RAM modules.
- 3. Install CPU & FAN.
- 4. Connect ribbon cables, cabinet wires, and power supply.
- 5. Set up BIOS.
- 6. Set up system drivers and utility.

## 2-1 Setting System Jumpers

You may configure your motherboard to match the needs of your applications by setting jumpers. A jumper is the simplest kind of electrical switch. It consists of two metal pins and a small metal clip (often protected by a plastic cover) that slides over the pins to connect them. To "close" a jumper, you connect the pins with the clip. To "open" a jumper, you remove the clip. Sometimes a jumper will have three pins, labeled 1, 2, 3. In this case you would connect either pin 1 and 2 or 2 and 3.

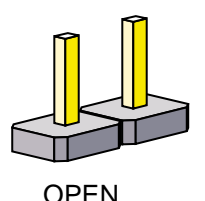

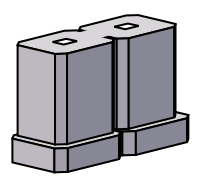

CLOSED

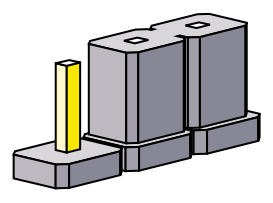

CLOSED 2-3

1

The jumper settings are schematically depicted in this manual as follows:

|  | ו |
|--|---|
|--|---|

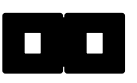

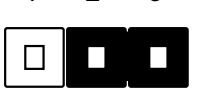

2

3

A pair of needle-nose pliers may be helpful when working with jumpers.

## **3IBAT User's Manual**

**Note**: When you open the jumper, attach the plastic jumper cap to one of the pins so you won't lose it.

**Warning**: Always completely disconnect the power cord from your board whenever you are working on it. Do not make connections while the power is on because sensitive electronic components can be damaged by the sudden rush of power.

Always ground yourself to remove any static charge before touching the board. Modem electronic devices are very sensitive to static electric charges. Use a grounding wrist strap at all times. Place all electronic components on a static-dissipative surface or in a static-shielded bag when they are not in the chassis.

## CPU Type Settings:(JP3)

The Motherboard supports Intel PIII/Socket 370/FCPGA CPUs and Cyrix (JOSHUA) CPUs . Setting the jumper according to the CPU type. you are going to install on the motherboard.

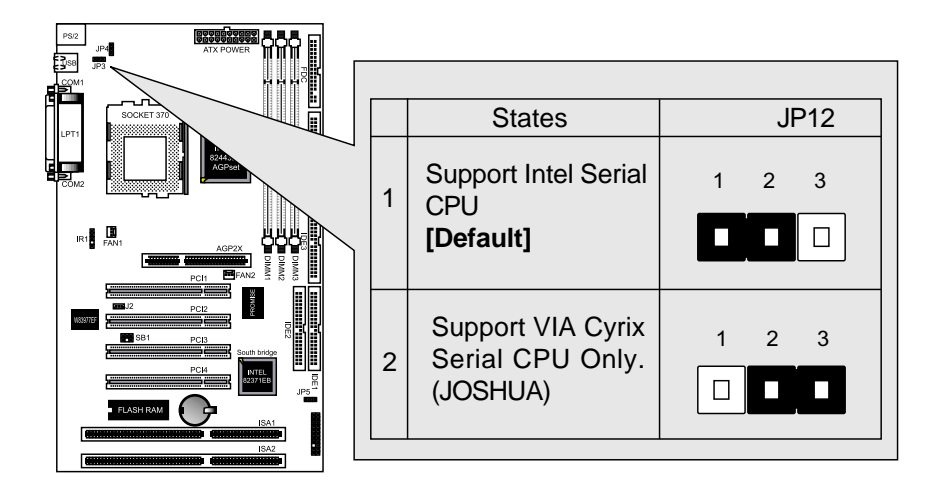

## Clear CMOS:(JP5)

To clear the data stored in the CMOS, always turn off the computer first, then remove this jumper to 1-2 pin to clear the CMOS. The jumper should be set to 2-3 pin (3V battery back up) before turn on the computer.

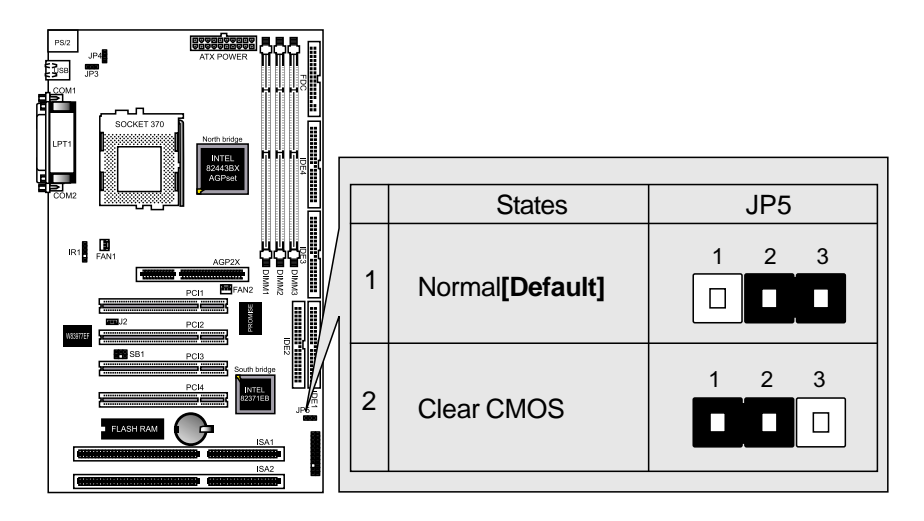

## Keyboard Power On Selection(JP4)

The keyboard power on selection function. If your ATX power supply can supports 700mA 5V standby current (with keyboard require).you can use this function.

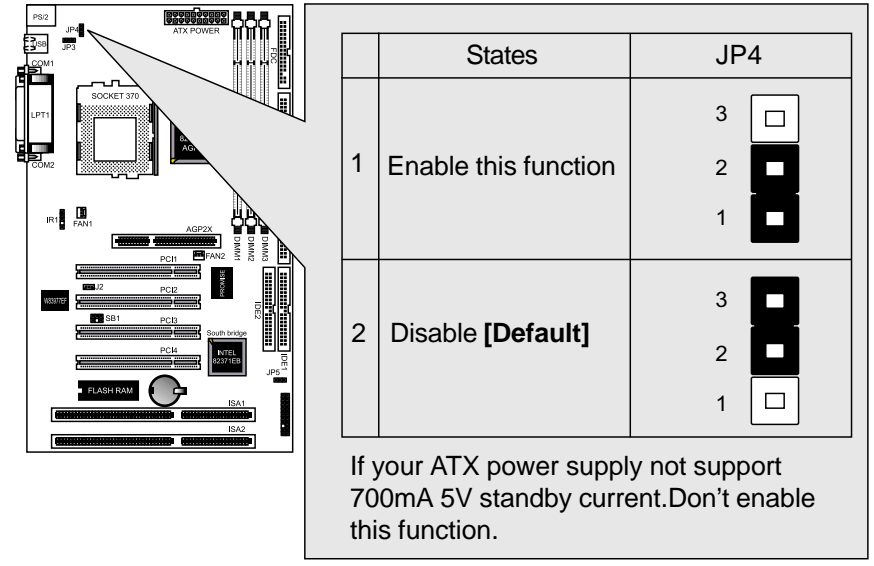

## 2-2 System Memory (DIMM)

The motherboard supports up to 768MB 100/133MHz SDRAM. No hardware or BIOS setup is required after adding or removing the system memory.

Note:

- 1. The motherboard uses only Dual Inline Memory Modules (DIMMs). Sockets are available for 3.3Volt (power level) Synchronous Dynamic Random Access Memory (SDRAM).
- 2. The 100/133 MHz compliant SDRAM must be used because of the strict timing issues involved under this speed.

## Installing system Memory

Insert the DIMM module(s) as shown. Because the number of pins are different on each side of the breaks, the module will be fitted only in the orientation shown. The DIMM must be 3.3V for this motherboard.

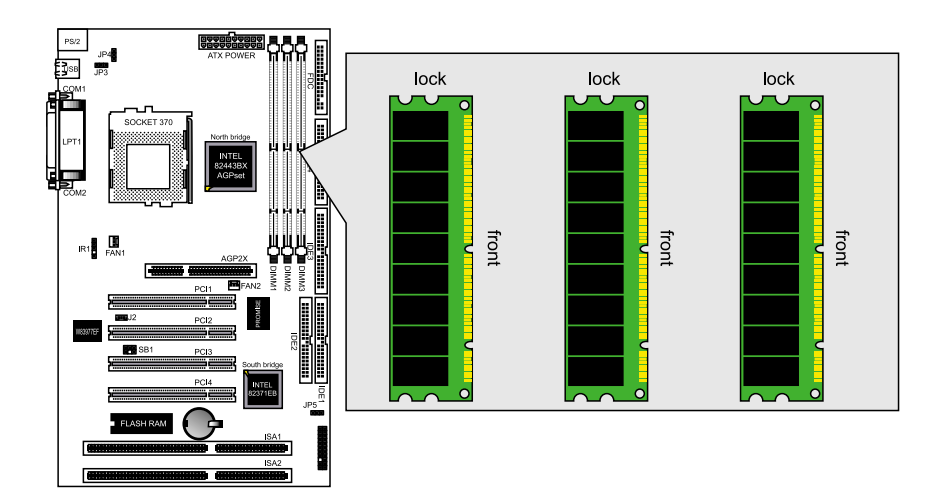

## 2-3 Central Processing Unit (CPU)

The Motherboard provides a ZIF Socket 370. The CPU that came with the motherboard should have a fan attached to it to prevent overheating. If this in not the case, then purchase a fan before you turn on your system. Be sure that there is sufficient air circulation across the processor heat sink, or the processor could overheat and damage both the processor and the motherboard.

To install a CPU, first turn off your system and remove its cover. Locate the ZIF socket and open it by first pulling the lever sideways away from the socket then upwards to a 90-degree angle. Insert the CPU with the correct orientation as shown. The notched corner should point towards the end of the lever. Because the CPU has a corner pin for two of the four corners, the CPU will only be fitted in the orientation as shown. The picture is for reference only: you should have a CPU fan that covers the top side of the CPU. With the added weight of the CPU fan, no force is required to insert the CPU. Once completely inserted, close the socket's lever while holding down the CPU.

## **2-4 Expansion Cards**

Always unplug the power supply when adding or removing expansion cards or other system components. Failure to do so may cause severe damage to both your motherboard and expansion cards.

Expansion Card Installation Procedure The Motherboard has 4 PCI Expansion slots. You may install up to 4 PCI cards on this motherboard. To install the PCI cards , please follow the following procedure:

- 1. Read the documentation for your expansion card and make any necessary hardware or software settings for you expansion card, such as jumpers or switches.
- 2. Remove your computer system cover and the bracket plate with screw on the slot you intend to use. Keep the bracket for possible future use.
- 3. Carefully align the card connectors and press firmly.
- 4. Secure the card on the slot with the screw you removed above.
- 5. Replace the computer system cover.
- 6. Setup the BIOS if necessary.
- 7. Install the necessary software drivers for your expansion card.

## **2-5 External Connectors**

#### 1.PS/2 Mouse Connector:

The motherboard provides a mini-DIN mouse connector, which supports a PS/2 style mouse.

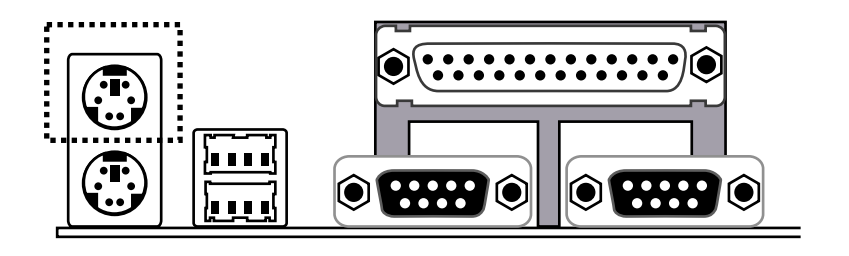

## 2.PS/2 Keyboard Connector:

This connector is for a standard keyboard using a PS/2 plug (mini DIN). This connector will not allow standard AT (large DIN) keyboard plugs. You may use a DIN to mini DIN adapter on standard AT keyboards. In some applications, the

keyboard is not present, the standard BIOS will report an error or failure during the Power-On Self Test (POST) after resetting the PC. You may select "All, But Keyboard" under the "Halt On" in "Standard CMOS SETUP" of BIOS SETUP.

This allows the system non-keyboard operation without the system halting during the POST.

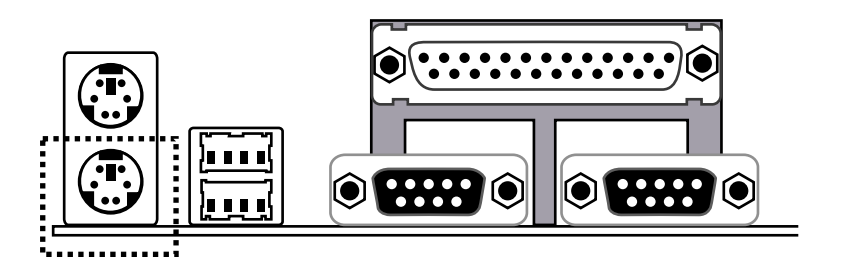

## 3. Universal Serial BUS (USB) Ports 1 & 2:

There are two USB ports on this motherboard for connecting USB devices.

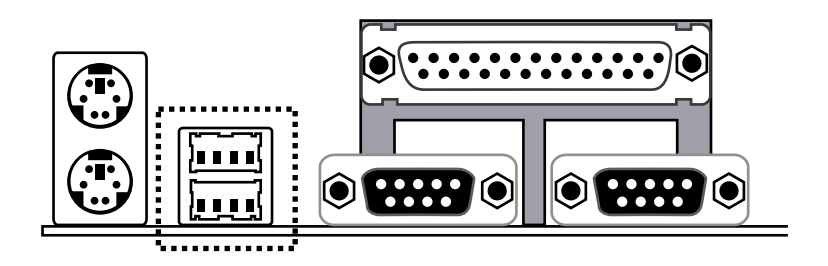

## 4.Parallel Port Connector:

Normally, the parallel port is used to connect the system to a printer.

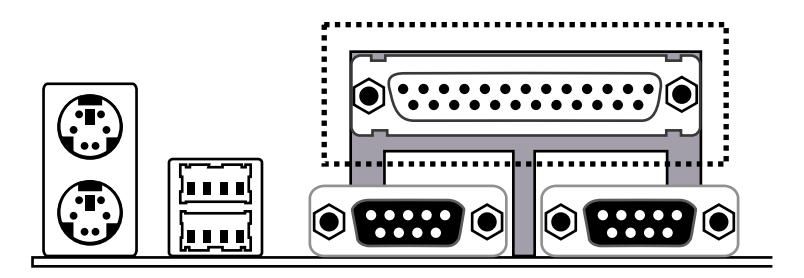

## 5.Serial Port COM1 connector:

The COM1 port is ready for a mouse or other serial devices. A second serial port is available using a serial port bracket connected from the motherboard to an expansion slot opening.

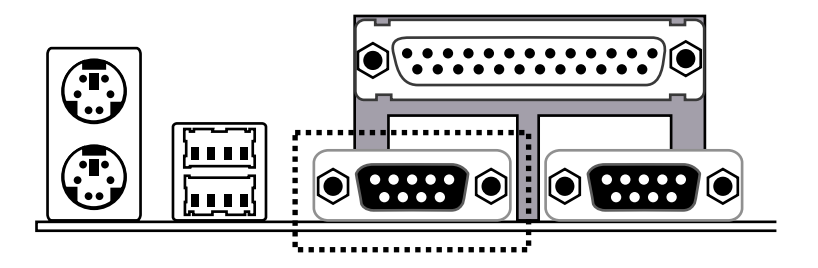

## 6.Serial Port COM2 connector:

The COM2 port is ready for a mouse or other serial devices. A second serial port is available using a serial port bracket connected from the motherboard to an expansion slot opening.

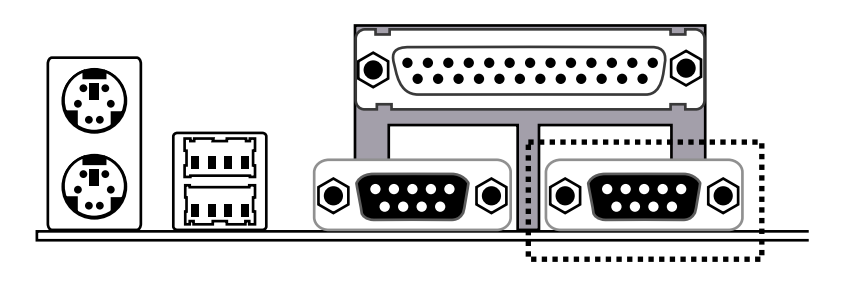

## 9.Floppy Disk Drive Connector(FDC)

You can attach up to two floppy drives to the motherboard. After connecting the single end to the board, connect the two plugs on the other end to the floppy drives. The drive A: should be connected on the end and the drive B: in the middle.

Note: Pin 5 is removed to prevent the users inserting the Floppy Disk Drive in the wrong orientation when using ribbon cables with pin 5 plugged.

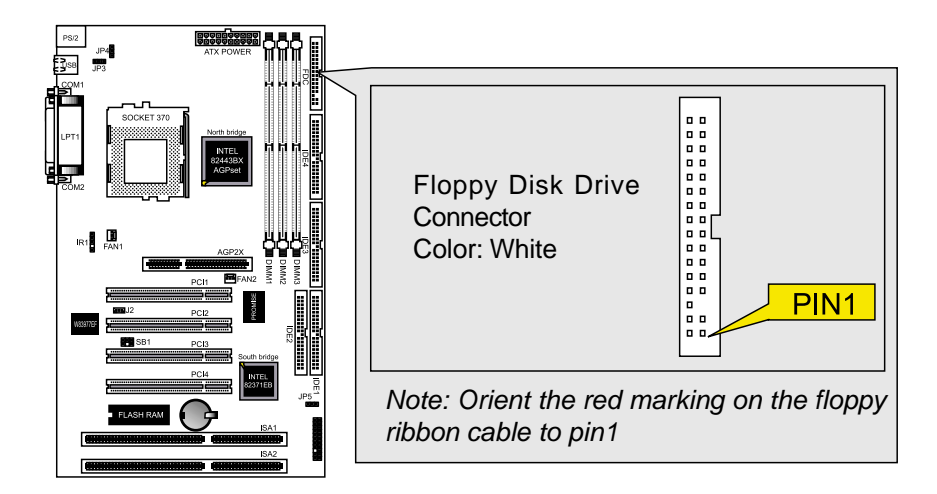

#### 10.Primary/Secondary IDE Connectors(IDE1 and IDE2) Primary/Secondary IDE Connectors(IDE3 and IDE4) support Ultra66.

The motherboard supports up to eight IDE devices, including CD-ROM drives, tape backup drives, Hard Disk Drives, and other IDE devices. After connecting the single end to the board, connect the two plugs at the other end to your hard disk(s). If you install two hard disks, you must configure the second drive to Slave mode by setting its jumper accordingly. Please refer to your hard disk documentation for the jumper settings. (Pin 20 is removed to prevent the users inserting the IDE devices in the wrong orientation when using ribbon cables with pin 20 plugged).

# The IDE ports (IDE3 and IDE4) is booting by H.D.D only, The other device can't do.

EX.CD-ROM;ZIP;.....

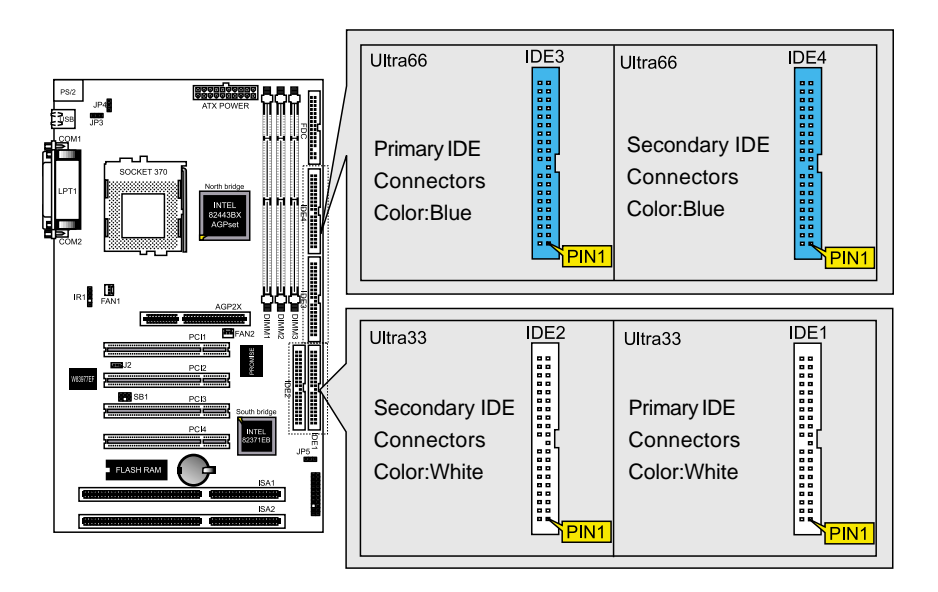

Note: Ultra DMA/66 IDE devices must use an 80-wire IDE cable or else devices will automatically be limited to Ultra DMA/33 mode.

## 11.Wake-On-LAN(WOL)connectors(J2)

The Wake-On-LAN connectors connect to a LAN card respectively with a Wake-On-LAN output. The connectors power up the system when a wakeup packet or signal is received through the LAN card.

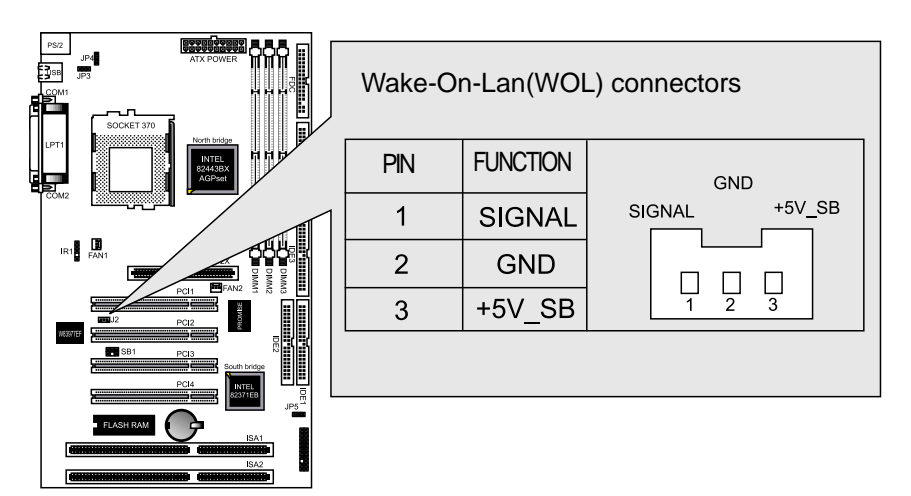

## 12.CPU/Chassis Fan Connectors(FAN1 and FAN2)

This motherboard provides CPU, Power, and Chassis fan connectors. Orientate the fan so that the heat sink fins allow airflow to go across the onboard heat sink(s) instead of the expansion slots. Depending on the fan manufacturer, the wiring and plug may be different. The red wire should be positive, while the black should be ground. Connect the fan plug to the board taking into consideration the polarity of the connector.

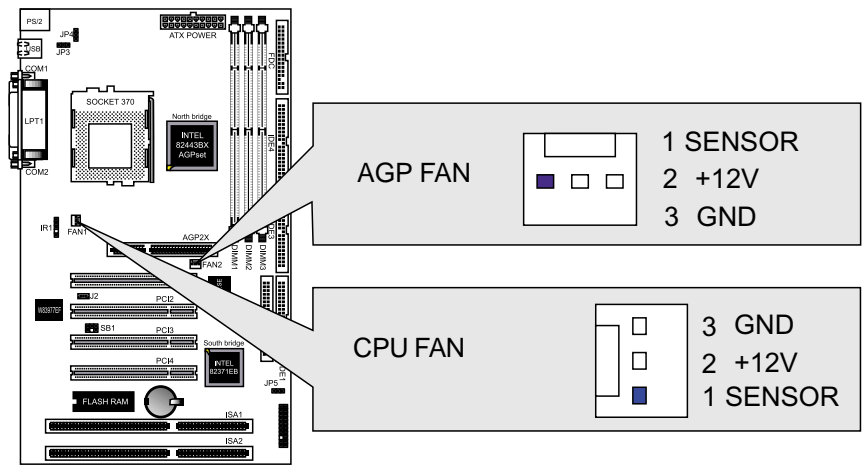

Note: The CPU and motherboard will overheat if there is no airflow across the CPU and onboard heatsink. Damage may occur to the motherboard and the CPU fan if these pins are incorrectly used. These are not jumpers, do not place jumper caps over these pins.

## System Panel Connectors (J3) Refer to the following figure for item 13 to 17.

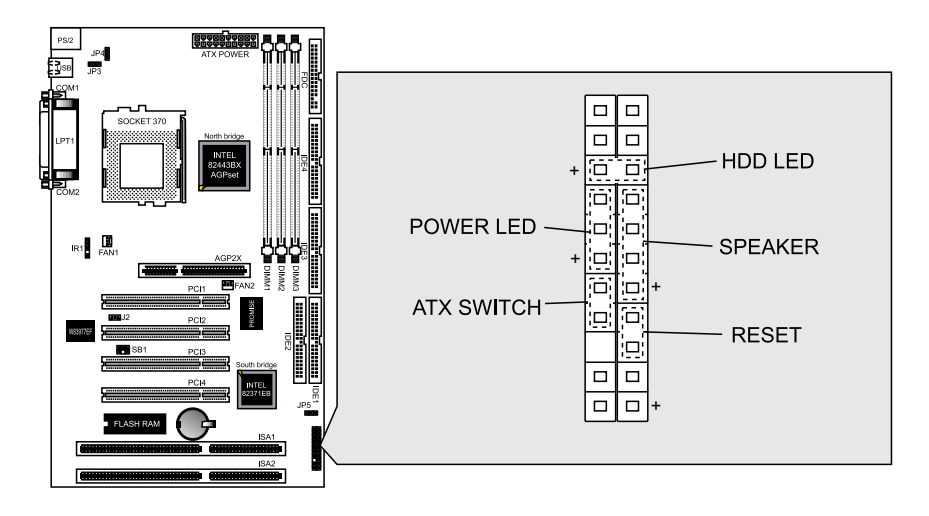

## 13.Power LED Lead

This indicates the status of the system power is turned "ON' or "OFF" The LED will light when the system power is turned on and will go off when the system power is turned off.

## 14.System Warning Speaker Connector

This 4-pin connector connects to the case-mounted speaker.

## **15.ATX Power Switch Lead**

The system power is controlled by a momentary switch connected to this lead. Pressing the button once will switch the system between ON and SOFT OFF. Pushing the switch while in the ON mode for more than 4 seconds will turn the system off. The Power LED shows the status of the system power.

## 16.HDD LED Lead

This connector supplies power to the cabinet IDE activity LED. Read and write activity by devices connected to the Primary or Secondary IDE connectors will cause the LED to Light up.

## 17.Reset Switch Lead

This 2-pin connector connects to the case-mounted reset switch for rebooting your computer without having to turn off your power switch. This is a preferred method of rebooting to extend the life of the system power supply.

## **18.ATX Power Connector:**

This connector connects to an ATX power supply. The plug from the power supply will only insert in one orientation because of the different hole sizes. Find the proper orientation and push down firmly making sure that the pins are aligned.

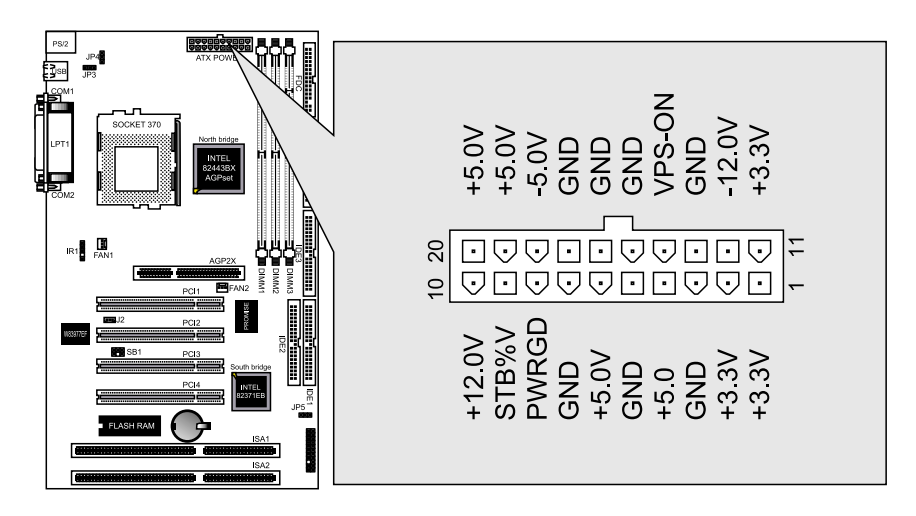

#### 19.IR Pin Header:IR1

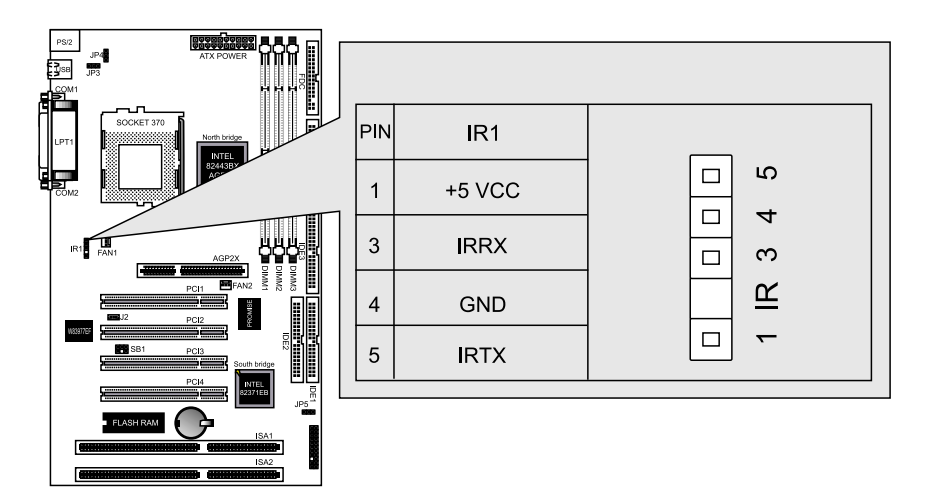

## **2-6 Power Connection Procedures**

After all connections are made, close the system case cover.

Be sure that all switches are OFF.

Connect the power supply cord to the power supply located on the back of your system case according to your system user manual.

Connect the power cord to a power outlet that is equipped with a surge protector.

You may then turn ON your devices in the following order:

- (1) Your monitor
- (2) External SCSI devices (starting with the last device on the chain)
- (3) Your system power For ATX power supplies, you need to switch ON the power supply if a switch is provided as well as press the ATX power switch on the front of the case.

The power LED on the front panel of the system case will light. For ATX power supplies, the power LED will light when the ATX power switch is

#### 3IBAT User's Manual

pressed. The system will then run power-On tests. While the tests are running, additional messages will appear on the screen. If you do not see anything within 30 seconds from the time you turn on the power, the system may have failed a power-on test. Check your jumper settings and connections again or call your retailer for assistance.

During power-ON, hold down <Delete> to enter BIOS setup. Follow the instructions in chapter 3 BIOS Setup

To power off you computer, you must first exit or shut down your operating system before switching OFF the power switch. For ATX power supplies, you can press the ATX power switch after exiting or shutting down your operating system. If you use Windows 95/98, click the start button, click shut down, and then click Shut down the computer. The power supply should turn OFF after Windows shuts down. For ATX power supplies, the message "You can now safely turn OFF your computer" will not appear when shutting down the computer.

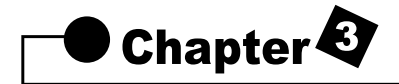

## **AWARD BIOS Setup**

## **3-1 Introduction**

This manual discusses Award<sup>™</sup> Setup program built into the ROM BIOS. The Setup program allows users to modify the basic system configuration. This special information is then stored in battery-backed RAM so that it retains the Setup information when the power is turned off.

The AwardBIOS<sup>™</sup> installed in your computer system's ROM (Read Only Memory) is a custom version of an industry standard BIOS. This means that it supports Intel/Cyrix/AMD processors in a standard IBM-AT compatible input/output system. The BIOS provides critical low-level support for standard devices such as disk drives and serial and parallel ports.

The AwardBIOS<sup>™</sup> has been customized by adding important, but nonstandard, features such as virus and password protection as well as special support for detailed fine-tuning of the chipset controlling the entire system.

The rest of this manual is intended to guide you through the process of configuring your system using Setup.

#### **Starting Setup**

The AwardBIOS<sup>™</sup> is immediately activated when you first power on the computer. The BIOS reads the system information contained in the CMOS and begins the process of checking out the system and configuring it. When it finishes, the BIOS will seek an operating system on one of the disks and then launch and turn control over to the operating system.

While the BIOS is in control, the Setup program can be activated in one of two ways:

- 1. By pressing <Del> immediately after switching the system on, or
- By pressing the <Del> key when the following message appears briefly at the bottom of the screen during the POST (Power On Self-Test).

Press DEL to enter SETUP.

If the message disappears before you respond and you still wish to enter Setup, restart the system to try again by turning it OFF then ON or pressing the "RESET" button on the system case. You may also restart by simultaneously pressing **<Ctrl>**, **<Alt>**, and **<Delete>** keys. If you do not press the keys at the correct time and the system does not boot, an error message will be displayed and you will again be asked to...

PRESS F1 TO CONTINUE, DEL TO ENTER SETUP

## **Using Setup**

In general, you use the arrow keys to highlight items, press **<Enter>** to select, use the **PageUp** and **PageDown** keys to change entries, press **<F1>** for help and press **<Esc>** to quit. The following table provides more detail about how to navigate in the Setup program using the keyboard.

| Кеу           | Function                                              |
|---------------|-------------------------------------------------------|
| Up arrow      | Move to previous item                                 |
| Down arrow    | Move to next item                                     |
| Left arrow    | Move to the item in the left hand                     |
| Right arrow   | Move to the item in the right hand                    |
| Esc key       | Main Menu Quit and not save changes into CMOSStatus   |
|               | Page Setup Menu and Option Page Setup Menu Exit       |
|               | current page and return to Main Menu                  |
| PgUp key      | Increase the numeric value or make changes            |
| PgDn key      | Decrease the numeric value or make changes            |
| + key         | Increase the numeric value or make changes            |
| - key         | Decrease the numeric value or make changes            |
| F1 key        | General help, only for Status Page Setup Menu and Op- |
|               | tion Page Setup Menu                                  |
| (Shift)F2 key | Change color from total 16 colors. F2 to select color |
|               | forward, (Shift) F2 to select color backward          |
| F3 key        | Calendar, only for Status Page Setup Menu             |
| F4 key        | Reserved                                              |
| F5 key        | Restore the previous CMOS value from CMOS, only for   |
|               | Option Page Setup Menu                                |
| F6 key        | Load the default CMOS value from BIOS default table,  |
|               | only for Option Page Setup Menu                       |
| F7 key        | Load the default                                      |
| F8 key        | Reserved                                              |
| F9 key        | Reserved                                              |
| F10 key       | Save all the CMOS changes, only for Main Menu         |

## Navigating through the menu bar

Use the left and right arrow keys to choose the menu you want to be in.

#### To display a sub menu

use the arrow keys to move the cursor to the sub menu you want. Then press <Enter>.

#### **Getting Help**

Press F1 to pop up a small help window that describes the appropriate keys to use and the possible selections for the highlighted item. To exit the Help Window press <Esc> or the F1 key again.

#### In Case of Problems

If, after making and saving system changes with Setup, you discover that your computer no longer is able to boot, the AwardBIOS<sup>™</sup> supports an override to the CMOS settings which resets your system to its defaults.

The best advice is to only alter settings which you thoroughly understand. To this end, we strongly recommend that you avoid making any changes to the chipset defaults. These defaults have been carefully chosen by both Award and your systems manufacturer to provide the absolute maximum performance and reliability. Even a seemingly small change to the chipset setup has the potential for causing you to use the override.

#### A Final Note About Setup

Not all systems have the same Setup. While the basic look and function of the Setup program remains the same for all systems, individual motherboard and chipset combinations require custom configurations. For example, you may find that your Setup main menu has a different number of entries from the main menu displayed in this manual. These are simply features not supported (or not user configurable) on your system.

The final appearance of the Setup program also depends on the Original Equipment Manufacturer (OEM) who built your system. If your OEM has decided that certain items should only be available to their technicians, those items may very well be removed from the Setup program.

## 3-2 MAIN MENU

Once you enter the AwardBIOS<sup>™</sup> CMOS Setup Utility, the Main Menu will appear on the screen. The Main Menu allows you to select from several setup functions and two exit choices. Use the arrow keys to select among the items and press <Enter> to accept and enter the sub-menu.

Note that a brief description of each highlighted selection appears at the bottom of the screen.

| ROM PCI/ISA BIOS (2A69KFGB)<br>CMOS SETUP UTILITY<br>AWARD SOFTWARE, INC. |                                                   |  |
|---------------------------------------------------------------------------|---------------------------------------------------|--|
| STANDARD CMOS SETUP                                                       | CPU and H/W Monitor SETUP                         |  |
| BIOS FEATURES SETUP                                                       | INTEGRATED PERIPHERALS                            |  |
| CHIPSET FEATURES SETUP                                                    | PASSWORD SETTING                                  |  |
| POWER MANAGEMENT SETUP                                                    | IDE HDD AUTO DETECTION                            |  |
| PNP/PCI CONFIGURATION                                                     | SAVE & EXIT SETUP                                 |  |
| LOAD BIOS DEFAULTS                                                        | EXIT WITHOUT SAVING                               |  |
| LOAD SETUP DEFAULTS                                                       |                                                   |  |
| Esc : Quit<br>F10 : Save & Exit Setup                                     | † 1 → ← : Select Item<br>(Shift)F2 : Change Color |  |
|                                                                           |                                                   |  |
|                                                                           |                                                   |  |

#### SETUP ITEMS

The main menu includes the following main setup categories. Recall that some systems may not include all entries.

## STANDARD CMOS FEATURES

Use this menu for basic system configuration.

#### **BIOS FEATURES SETUP**

Use this menu to set the Advanced Features available on your system.

#### CHIPSET FEATURES SETUP

Use this menu to change the values in the chipset registers and optimize your system's performance.

#### POWER MANAGEMENT SETUP

Use this menu to specify your settings for power management.

## **PNP / PCI CONFIGURATION**

This entry appears if your system supports PnP / PCI.

## LOAD BIOS DEFAULTS

The BIOS defaults have been set by the manufacturer and represent settings which provide the minimum requirements for your system to operate.

## LOAD SETUP DEFAULTS

The chipset defaults are settings which provide for maximum system performance. While Award has designed the custom BIOS to maximize performance, the manufacturer has the right to change these defaults to meet their needs.

## **CPU and H/W Monitor SETUP**

Use this menu to specify your settings for CPU/DIMM frequency control.

## **INTEGRATED PERIPHERALS**

This section page includes all the items of IDE hard drive and Programmed Input / Output features.

#### PASSWARD SETTING

Use this menu to set User and Supervisor Passwords.

## **IDE HDD AUTODETECTION**

Automatically configure hard disk parameters.

#### SAVE & EXIT SETUP

Save CMOS value changes to CMOS and exit setup.

## EXIT WITHOUT SAVE

Abandon all CMOS value changes and exit setup.

## **3-3 STANDARD CMOS SETUP**

The items in Standard CMOS Setup Menu are divided into 10 categories. Each category includes no, one or more than one setup items. Use the arrow keys to highlight the item and then use the **<PgUp>** or **<PgDn>** keys to select the value you want in each item.

|                                                                                | ROM PCI/IS<br>STANDARD<br>AWARD SO  | A BIOS<br>CMOS<br>FTWARE | SETUP<br>SETUP | L6F69)      |             |             |
|--------------------------------------------------------------------------------|-------------------------------------|--------------------------|----------------|-------------|-------------|-------------|
| Date (mm:dd:yy) : Wed<br>Time (hh:mm:ss) : 13<br>HARD DISKS TYM                | , Dec 29 199<br>: 16 : 8<br>PE SIZE | 9<br>CYLS                | HEAD           | PRECOMP     | LANDZ       | SECTOR )    |
| Primary Master :<br>Primary Slave :<br>Secondary Master :<br>Secondary Slave : | 0 0<br>0 0<br>0 0                   | 8<br>8<br>8              | 8<br>8<br>8    | 8<br>8<br>8 | 0<br>0<br>0 | 0<br>0<br>0 |
| Drive A : None<br>Drive B : None                                               |                                     |                          |                |             |             |             |
| Video : EGH/VGH<br>Halt On : All Errors                                        |                                     |                          |                |             |             |             |
| ESC : Quit<br>F1 : Help                                                        | (Shift)F2                           | Selec                    | e Col          | or          | PU/PD/      | /+/- : Moo  |

#### Date

The date format is <day>, <date> <month> <year>. Press <F3> to show the calendar.

| day   | The day, from Sun to Sat, determined by the BIOS and is dis- |
|-------|--------------------------------------------------------------|
|       | play-only                                                    |
| date  | The date, from 1 to 31 (or the maximum allowed in the month) |
| month | The month, Jan through Dec.                                  |
| year  | The year, from 1900 through 2099                             |

#### Time

The time format is <hour> <minute> <second>. The time is calculated based on the 24-hour military-time clock.

For example, 1 p.m. is 13:00:00.

**Primary Master/Primary Slave/Secondary Master/Secondary Slave** The categories identify the types of 2 channels that have been installed in the computer. There are 45 predefined types and 4 user definable types are for Enhanced IDE BIOS. Type 1 to Type 45 are predefined. Type user is user-definable.

Press PgUp or PgDn to select a numbered hard disk type or type the number and press <Enter>. Note that the specifications of your drive must match with the drive table. The hard disk will not work properly if you enter improper information for this category. If your hard disk drive type is not matched or listed, you can use Type "User" to define your own drive type manually.

If you select Type "User", you will need to know the information listed below. Enter the information directly from the keyboard and press <Enter>. This information should be included in the documentation from your hard disk vendor or the system manufacturer.

If the controller of HDD interface is ESDI, the selection shall be "Type 1". If the controller of HDD interface is SCSI, the selection shall be "None". If you select Type "Auto", BIOS will Auto-Detect the HDD & CD-ROM Drive at the POST stage and showing the IDE for HDD & CD-ROM Drive.

| TYPE     | drive type          |
|----------|---------------------|
| CYLS.    | number of cylinders |
| HEADS    | number of heads     |
| PRECOMP  | write precom        |
| LANDZONE | landing zone        |
| SECTORS  | number of sectors   |
| MODE     | mode type           |

If a hard disk has not been installed select NONE and press <Enter>.

## Drive A Type / Drive B Type

The category identifies the types of floppy disk drive A or drive B that have been installed in the computer.

NoneNo floppy drive installed

| 360K, 5.25 in | 5-1/4 inch PC-type standard drive; 360 kilobyte capacity |
|---------------|----------------------------------------------------------|
| 1.2M, 5.25 in | 5-1/4 inch AT-type high-density drive; 1.2 megabyte ca-  |
|               | pacity                                                   |

#### **3IBAT User's Manual**

| 720K, 3.5 in  | 3-1/2 inch double-sided drive; 720 kilobyte capacity  |
|---------------|-------------------------------------------------------|
| 1.44M, 3.5 in | 3-1/2 inch double-sided drive; 1.44 megabyte capacity |
| 2.88M, 3.5 in | 3-1/2 inch double-sided drive; 2.88 megabyte capacity |

## Video

The category selects the type of video adapter used for the primary system monitor. Although secondary monitors are supported, you do not have to select the type in Setup.

| EGA/VGA | Enhanced Graphics Adapter/Video Graphics Array. For     |  |  |
|---------|---------------------------------------------------------|--|--|
|         | EGA, VGA, SEGA, SVGA or PGA monitor adapters.           |  |  |
| CGA 40  | Color Graphics Adapter, power up in 40 column mode      |  |  |
| CGA 80  | Color Graphics Adapter, power up in 80 column mode      |  |  |
| MONO    | Monochrome adapter, includes high resolution monochrome |  |  |
|         | adapters                                                |  |  |

## Halt On

The category determines whether the computer will stop if an error is detected during power up.

| • ·               |                                                         |
|-------------------|---------------------------------------------------------|
| No errors         | The system boot will not be stopped for any error that  |
|                   | may be detected.                                        |
| All errors        | Whenever the BIOS detects a non-fatal error the sys-    |
|                   | tem will be stopped and you will be prompted.           |
| All,But Keyboard  | The system boot will not stop for a keyboard error; it  |
|                   | will stop for all other errors.                         |
| All, But Diskette | The system boot will not stop for a disk error; it will |
|                   | stop for all other errors.                              |
| All, But Disk/Key | The system boot will not stop for a keyboard or disk    |
|                   | error; it will stop for all other errors.               |
|                   |                                                         |

#### Memory

The category is display-only which is determined by POST (Power On Self Test) of the BIOS.

## **Base Memory**

The POST will determine the amount of base (or conventional) memory installed in the system. The value of the base memory is typically 512K for systems with 512K memory installed on the motherboard, or 640K for systems with 640K or more memory installed on the motherboard.

## **Extended Memory**

The BIOS determines how much extended memory is present during the POST. This is the amount of memory located above 1MB in the CPU's memory address map.

## **Other Memory**

This refers to the memory located in the 640K to 1024K address space. This is memory that can be used for different applications. DOS uses this area to load device drivers in an effort to keep as much base memory free for application programs. The BIOS is the most frequent user of this RAM area since this is where it shadows RAM

## **3-4 BIOS FEATURES SETUP**

This section allows you to configure your system for basic operation. You have the opportunity to select the system's default speed, boot-up sequence, keyboard operation, shadowing and security.

| ROM PCI/ISA BIOS (2A69KFGB)<br>BIOS FEATURES SETUP<br>AWARD SOFTWARE, INC.                                                                                                    |                                                                                                    |  |
|----------------------------------------------------------------------------------------------------|----------------------------------------------------------------------------------------------------|--|
| Virus Warning : Enabled<br>CPU Internal Cache : Disabled<br>External Cache : Disabled<br>CPU L2 Cache ECC Checking : Enabled<br>Processor Number Feature : Enabled<br>Quick Power On Self Test : Disabled<br>Boot Sequence : A,C,SCSI<br>Swap Floppy Drive : Disabled<br>Boot Up Floppy Seek : Disabled<br>Boot Up NumLock Status : Off<br>Gate A20 Option : Normal<br>Typematic Rate (Chars/Sec) : 6<br>Typematic Delay (Msec) : 250 | Video BIOS Shadow : Disabled<br>C8000-CBFFF Shadow : Disabled<br>CC000-CFFFF Shadow : Disabled<br>D0000-D3FFF Shadow : Disabled<br>D4000-D7FFF Shadow : Disabled<br>D8000-DBFFF Shadow : Disabled<br>DC000-DFFFF Shadow : Disabled |  |
| OS Select For DRAM > 64MB : Non-OS2<br>Report No FDD For WIN 95 : No                                                                                                    | ESC : Quit II++ : Select Item<br>F1 : Help PU/PD/+/- : Modify<br>F5 : Old Values (Shift)F2 : Color<br>F6 : Load BIOS Defaults<br>F7 : Load Setup Defaults                                                                          |  |

## Virus Warning

When this item is enabled, the Award BIOS will monitor the boot sector and partition table of the hard disk drive for any attempt at modification. If an attempt is made, the BIOS will halt the system and the following error message will appear. Afterwards, if necessary, you will be able to run an antivirus program to locate and remove the problem before any damage is done. ! WARNING !

Disk boot sector is to be modified Type "Y" to accept write or "N" to abort write Award Software, Inc.

Enabled Activates automatically when the system boots up causing a warning message to appear when anything attempts to access the boot sector or hard disk partition table.

Disabled No warning message will appear when anything attempts to access the boot sector or hard disk partition table.

NOTE: NOTE: Many disk diagnostic programs which attempt to access the boot sector table can cause the above warning message. If you will be running such a program, we recommend that you first disable Virus Protection beforehand.

## **CPU Internal Cache/External Cache**

These two categories speed up memory access. However, it depends on CPU/chipset design. The default value is en able.

| Enabled  | Enable cache  |
|----------|---------------|
| Disabled | Disable cache |

## **Quick Power On Self Test**

This category speeds up Power On Self Test (POST) after you power up the computer. If it is set to Enable, BIOS will shorten or skip some check items during POST.

| Enabled  | Enable guick POST |
|----------|-------------------|
| Disabled | Normal POST       |

## **CPU L2 Cache ECC Checking**

This item allows you to Enable/Disable CPU L2 Cache ECC checking. The choice: Enabled, Disabled.

#### **Processor Number Feature**

The item is used to Enabled/Disabled the Processor Number Feature. The choice: Enabled, Disabled.

#### **Quick Power On Self Test**

This category speeds up Power On Self Test (POST) after you power up the computer. If it is set to Enable, BIOS will shorten or skip some check

items during POST.

| Enabled  | Enable guick POST |
|----------|-------------------|
| Disabled | Normal POST       |

#### **Boot From LAN First**

This item allows you to select Enable/Disable power up your system through your Network by sending a wake-up frame or a signal. The choice: Enabled/Disabled.

#### **Boot Sequence**

This category determines which drive to search first for the disk operating system (i.e., DOS). Default value is A,C,SCSI.

| C,A,SCSI<br>(D,A,SCSI)<br>(E,A,SCSI)<br>(F,A,SCSI) | System will first search for hard disk drive then floppy disk drive and the next is SCSI drive. |
|----------------------------------------------------|-------------------------------------------------------------------------------------------------|
| A,C,SCSI                                           | System will first search for floppy disk drive then hard                                        |
|                                                    | System will first sourch for CDPOM drive, then hard                                             |
|                                                    | disk drive and the next is floppy disk drive.                                                   |
| C, CDROM, A                                        | System will first search for hard disk drive, then                                              |
|                                                    | CDROM drive, and the next is floppy disk drive.                                                 |
| SCSI,A,C                                           | System will first search for SCSI drive then floppy                                             |
|                                                    | disk drive and the next is hard disk drive.                                                     |
| SCSI,C,A                                           | System will first search for SCSI drive then hard disk                                          |
|                                                    | drive and the next is floppy disk drive.                                                        |
| C only                                             | System will search for hard disk drive only.                                                    |

#### Swap Floppy Drive

This item allows you to determine whether enable the swap floppy drive or not.

The choice: Enabled/Disabled.

#### **Boot Up Floppy Seek**

During POST, BIOS will determine if the floppy disk drive installed is 40 or 80 tracks. 360K type is 40 tracks while 760K, 1.2M and 1.44M are all 80 tracks.

| Enabled | BIOS searches for floppy disk drive to determine if it is 40 or |
|---------|-----------------------------------------------------------------|
|         | 80 tracks. Note that BIOS can not tell from 720K, 1.2M or 1.    |
|         | 44M drive type as they are all 80 tracks.                       |

| Disabled | BIOS will not search for the type of floppy disk drive by track |
|----------|-----------------------------------------------------------------|
|          | number. Note that there will not be any warning message if      |
|          | the drive installed is 360K.                                    |

#### **Boot Up NumLock Status**

This allows you to determine the default state of the numeric keypad. By default, the system boots up with NumLock on.

| On  | Keypad is number keys |
|-----|-----------------------|
| Off | Keypad is arrow keys  |

#### IDE HDD Block Mode

Block mode is also called block transfer, multiple commands, or multiple sector read/write. If your IDE hard drive supports block mode (most new drives do), select Enabled for automatic detection of the optimal number of block read/writes per sector the drive can support.

The choice: Enabled, Disabled.

## Gate A20 Option

This entry allows you to select how the gate A20 is handled. The gate A20 is a device used to address memory above 1 Mbytes. Initially, the gate A20 was handled via a pin on the keyboard. Today, while keyboards still provide with this support, it is more common, and much faster, for the system chipset to provide with the support gate A20.

| Normal | keyboard |
|--------|----------|
| Fast   | chipset  |

#### Memory Parity/ECC Check

This item allows you to Enable/Disable Memory Parity/ECC check. The choice: Enabled/Disabled.

## **Typematic Rate Setting**

This determines if the typematic rate is to be used. When disabled, continually holding down a key on your keyboard will generate only one instance. In other words, the BIOS will only report that the key is down. When the typematic rate is enabled, the BIOS will report as before, but it will then wait a moment, and, if the key is still down, it will begin the report that the key has been depressed repeatedly. For example, you would use such a feature to accelerate cursor movements with the arrow keys.

| Enabled  | Enable typematic rate  |
|----------|------------------------|
| Disabled | Disable typematic rate |

## Typematic Rate(Chars/Sec)

When the typematic rate is enabled, this selection allows you select the rate at which the keys are accelerated.

| 6  | 6 characters per second  |
|----|--------------------------|
| 8  | 8 characters per second  |
| 10 | 10 characters per second |
| 12 | 12 characters per second |
| 15 | 15 characters per second |
| 20 | 20 characters per second |
| 24 | 24 characters per second |
| 30 | 30 characters per second |

## Typematic Delay (Msec)

When the typematic rate is enabled, this selection allows you to select the delay between when the key was first depressed and when the acceleration begins.

| 250  | 250 msec  |
|------|-----------|
| 500  | 500 msec  |
| 750  | 750 msec  |
| 1000 | 1000 msec |

## **Security Option**

This category allows you to limit access to the system and Setup, or just to Setup.

| System | The system will not boot and access to Setup will be denied                                                       |
|--------|----------------------------------------------------------------------------------------------------|
|        | if the correct password is not entered at the prompt.                                                             |
| Setup  | The system will boot, but access to Setup will be denied if<br>the correct password is not entered at the prompt. |

Note:To disable security, select PASSWORD SETTING at Main Menu and then you will be asked to enter password. Do not type anything and just press <Enter>, it will disable security. Once the security is disabled, the system will boot and you can enter Setup freely.

## PCI / VGA Palette Snoop

It determines whether the MPEG ISA/VESA VGA Cards can work with PCI/VGA or not.

| Enabled  | When PCI/VGA working with MPEG ISA/VESA VGA Card.     |
|----------|-------------------------------------------------------|
| Disabled | When PCI/VGA not working with MPEG ISA/VESA VGA Card. |

## OS Select for DRAM > 64MB

This item allows you to access the memory that over 64MB in OS/2. The choice: Non-OS2, OS2.

## Video BIOS Shadow

Determines whether video BIOS will be copied to RAM. However, it is optional depending on chipset design. Video Shadow will increase the video speed.

| Enabled  | Video shadow is enabled  |
|----------|--------------------------|
| Disabled | Video shadow is disabled |

#### C8000 - CBFFF Shadow/DC000 - DFFFF Shadow

These categories determine whether option ROMs will be copied to RAM. An example of such option ROM would be support of on-board SCSI.

| Enabled  | Optional shadow is enabled  |
|----------|-----------------------------|
| Disabled | Optional shadow is disabled |

## **3-5 CHIPSET FEATURES SETUP**

This section describes features of the Intel 440BX PCIset. If your system contains a different chipset, this section will bear little resemblance to what you see on your screen.

| ROM PCI/ISA BIOS (2A69KFGB)<br>CHIPSET FEATURES SETUP<br>AWARD SOFTWARE, INC.                                                                                                    |                                                                                                    |                                                                                                    |
|----------------------------------------------------------------------------------------------------|----------------------------------------------------------------------------------------------------|----------------------------------------------------------------------------------------------------|
| Auto Configuration       : Dis         EDO CASX# MA Wait State       : 1         EDO RASX# Wait State       : 1         SDRAM RAS-to-CAS Delay       : 3         SDRAM RAS-to-CAS Delay       : 3         SDRAM RAS Precharge Time       : 3         SDRAM CAS latency Time       : 2         SDRAM Data Integrity Mode       : Non         System BIOS Cacheable       : Dis         Video BIOS Cacheable       : Dis         Video RAM Cacheable       : Dis         & Bit I/O Recovery Time       : NA         Memory Hole At 15M-16M       : Dis         Delayed Transaction       : Dis         AGP Aperture Size (ME)       : 4 | : Disabled<br>: 1<br>: 3<br>: 3<br>: 2<br>Disabled<br>: Non-ECC<br>: Disabled<br>: Disabled<br>: NA |                                                                                                    |
|                                                                                                    | : Disabled<br>: Disabled<br>: Disabled<br>: 4                                                                                                    | ESC : Quit    : Select Item<br>F1 : Help PU/PD/+/- : Modify<br>F5 : Old Values (Shift)F2 : Color<br>F6 : Load BIOS Defaults<br>F7 : Load Setup Defaults |

ADVANCED OPTIONS. The parameters in this screen are for system designers, service personnel, and technically competent users only. Do not reset these values unless you understand the consequences of your changes.

NOTE: This chapter describes all fields offered by Award Software in this screen. Your system board designer may omit or modify some fields.

## **Auto Configuration**

Auto Configuration selects predetermined optimal values of chipset parameters. When Disabled, chipset parameters revert to setup information stored in CMOS. Many fields in this screen are not available when Auto Configuration is Enabled.

The Choice: Enabled, Disabled.

## **EDO DRAM Speed Selection**

The DRAM timing is controlled by the DRAM Timing Registers. The timings programmed into this register are dependent on the system design. Slower rates may be required in certain system designs to support loose layouts or slower memory.

| 50ns | DRAM | Timing Type. |
|------|------|--------------|
| 60ns | DRAM | Timing Type. |

#### EDO CASx# MA Wait State

You could select the timing control type of EDO DRAM CAS MA (memory address bus).

The choice: 1, 2

## EDO RASx# Wait State

You could select the timing control type of EDO DRAM RAS MA (memory address bus).

The Choice: 1, 2.

## SDRAM RAS-to-CAS Delay

You can select RAS to CAS Delay time in HCLKs of 2/2 or 3/3. The system board designer should set the values in this field, depending on the DRAM installed. Do not change the values in this field unless you change specifications of the installed DRAM or the installed CPU.. The Choice: 2, 3.

#### **SDRAM RAS Precharge Time**

Defines the length of time for Row Address Strobe is allowed to precharge. The Choice: 2, 3.

## **SDRAM CAS latency Time**

You can select CAS latency time in HCLKs of 2/2 or 3/3. The system board designer should set the values in this field, depending on the DRAM installed. Do not change the values in this field unless you change specifications of the installed DRAM or the installed CPU. The Choice: 2, 3.

## **DRAM Data Integrity Mode**

Select Parity or ECC (error-correcting code), according to the type of installed DRAM.

The Choice: Non-ECC, ECC.

## Cache Features System BIOS Cacheable

Select Enabled allows caching of the system BIOS ROM at F000h-FFFFFh, resulting in better system performance. However, if any program writes to this memory area, a system error may result

| Enabled  | BIOS access cached     |
|----------|------------------------|
| Disabled | BIOS access not cached |

## Video BIOS Cacheable

Select Enabled allows caching of the video BIOS ROM at C0000h-F7FFFh, resulting in better video performance. However, if any program writes to this memory area, a system error may result

| Enabled  | Video BIOS access cached     |
|----------|------------------------------|
| Disabled | Video BIOS access not cached |

## Video RAM Cacheable

Select Enabled allows caching of the video RAM, resulting in better system performance. However, if any program writes to this memory area, a system error may result.

| Enabled  | Video RAM access cached     |
|----------|-----------------------------|
| Disabled | Video RAM access not cached |

## PCI and IDE Configuration 8 Bit I/O Recovery Time

The recovery time is the length of time, measured in CPU clocks, which the system will delay after the completion of an input/output request. This delay takes place because the CPU is operating so much faster than the input/output bus that the CPU must be delayed to allow for the completion of the I/O.

This item allows you to determine the recovery time allowed for 8 bit I/O. Choices are from NA, 1 to 8 CPU clocks.

## 16 Bit I/O Recovery Time

This item allows you to determine the recovery time allowed for 16 bit I/O. Choices are from NA, 1 to 4 CPU clocks.

## Memory Hole At 15M-16M

In order to improve performance, certain space in memory can be reserved for ISA cards. This memory must be mapped into the memory space below 16 MB.

| Enabled  | Memory hole supported.     |
|----------|----------------------------|
| Disabled | Memory hole not supported. |

#### Passive Release

When Enabled, CPU to PCI bus accesses are allowed during passive release. Otherwise, the arbiter only accepts another PCI master access to local DRAM.

The Choice: Enabled, Disabled.

## **Delayed Transaction**

The chipset has an embedded 32-bit posted write buffer to support delay transactions cycles. Select Enabled to support compliance with PCI specification version 2.1.

The Choice: Enabled, Disabled.

## AGP Aperture Size (MB)

Select the size of the Accelerated Graphics Port (AGP) aperture. The aperture is a portion of the PCI memory address range dedicated for graphics memory address space. Host cycles that hit the aperture range are forwarded to the AGP without any translation. See <u>www.agpforum.org</u> for AGP information.

The choice: 4, 8, 16, 32, 64, 128, 256

## **3-6 POWER MANAGEMENT SETUP**

The Power Management Setup allows you to configure you system to most effectively save energy while operating in a manner consistent with your own style of computer use.

| ROM PCI/ISA BIOS (2A69KFGB)<br>POWER MANAGEMENT SETUP<br>AWARD SOFTWARE, INC.                                                                                                    |                                                                                                    |  |
|----------------------------------------------------------------------------------------------------|----------------------------------------------------------------------------------------------------|--|
| ACPI function : Enabled<br>Power Management : User Define<br>PM Control by APM : No<br>Video Off Method : Blank Screen<br>Video Off After : NA<br>MODEM Use IRQ : NA<br>Standby Mode : Disable<br>Suspend Mode : Disable<br>HDD Power Down : Disable<br>Throttle Duty Cycle : 12.5%<br>PCI/VGA Act-Monitor : Disabled<br>Soft-Off by PWR-BTTN : Instant-Off<br>PowerOn by Ring : Disabled<br>Wake Up On LAN : Disabled | <pre>** Reload Global Timer Events ** IRQ[3-7,9-15],NMI : Disabled Primary IDE 0 : Disabled Secondary IDE 0 : Disabled Secondary IDE 1 : Disabled Floppy Disk : Disabled Floppy Disk : Disabled Parallel Port : Disabled</pre> |  |
| Counce by Ararm . Disabled                                                                                                    | ESC : Quit   ++ : Select Item<br>F1 : Help PU/PD/+/- : Modify<br>F5 : Old Values (Shift)F2 : Color<br>F6 : Load BIOS Defaults<br>F7 : Load Setup Defaults                                                                      |  |

## **ACPI** function

This item allows you to enable/disable the Advanced Configuration and Power Management (ACPI).

The choice: Enabled, Disabled.

## **Power Management**

This category allows you to select the type (or degree) of power saving and is directly related to the following modes:

- 1. Doze Mode
- 2. Standby Mode
- 3. Suspend Mode
- 4. HDD Power Down

There are four selections for Power Management, three of which have fixed mode settings.

## **Disable (default)**

No power management. Disables all four modes

## Min. Power Saving

Minimum power management. Doze Mode = 1 hr. Standby Mode = 1 hr., Suspend Mode = 1 hr., and HDD Power Down = 15 min.

#### Max. Power Saving

Maximum power management — **ONLY AVAILABLE FOR SL CPU'S**. Doze Mode = 1 min., Standby Mode = 1 min., Suspend Mode = 1 min., and HDD Power Down = 1 min.

## **User Defined**

Allows you to set each mode individually. When not disabled, each of the ranges are from 1 min. to 1 hr. except for HDD Power Down which ranges from 1 min. to 15 min. and disable.

## **PM Control by APM**

When enabled, an Advanced Power Management device will be activated to enhance the Max. Power Saving mode and stop the CPU internal clock. If the Max. Power Saving is not enabled, this will be preset to No. The choice: Enabled, Disabled.

#### Video Off Method

This determines the manner in which the monitor is blanked. <u>V/H SYNC+Blank</u> This selection will cause the system to turn off the vertical and horizontal synchronization ports and write blanks to the video buffer. <u>Blank Screen</u> This option only writes blanks to the video buffer. <u>DPMS</u> Initial display power management signaling. Video Off Atter

## Video Off After

When enabled, this feature allows the VGA adapter to operate in a power saving mode.

<u>N/A</u>

Monitor will remain on during power saving modes.

Suspend

Monitor blanked when the systems enters the Suspend mode.

Standby

Monitor blanked when the system enters Standby mode.

## <u>Doze</u>

Monitor blanked when the system enters any power saving mode.

## MODEM Use IRQ

This determines the IRQ in which the MODEM can use. The choice: 3, 4, 5, 7, 9, 10, 11, NA.

## **PM Timers**

The following four modes are Green PC power saving functions which are only user configurable when User Defined Power Management has been selected. See above for available selections.

## **Standby Mode**

When enabled and after the set time of system inactivity, the fixed disk drive and the video would be shut off while all other devices still operate at full speed.

## **Suspend Mode**

When enabled and after the set time of system inactivity, all devices except the CPU will be shut off.

#### **HDD Power Down**

When enabled and after the set time of system inactivity, the hard disk drive will be powered down while all other devices remain active.

## **Throttle Duty Cycle**

When the system enters Doze mode, the CPU clock runs only part of the time.

You may select the percent of time that the clock runs. The Choice: 12.5%, 25.0%, 37.5%, 50.0%, 62.5%, 75.0%

## **VGA Active Monitor**

When Enabled, any video activity restarts the global timer for Standby mode. The Choice: Enabled, Disabled.

## Soft-Off by PWR-BTTN

When Enabled, turning the system off with the on/off button places the system in a very low-power-usage state, with only enough circuitry receiving power to detect power button activity or Resume by Ring activity. The Choice: Instant-Off, Delay 4 Sec.

#### 3IBAT User's Manual

#### Power on by Ring

An input signal on the serial Ring Indicator (RI) line (in other words, an incoming call on the modem) awakens the system from a soft off state.. The Choice: Enabled, Disabled.

#### Wake up on LAN

The Choice: Enabled, Disabled.

#### **Resume by Alarm**

When Enabled, your can set the date and time at which the RTC (real-time clock) alarm awakens the system from Suspend mode The choice: Enabled, Disabled.

#### **Reload Global Timer Events**

When Enabled, an event occurring on each device listed below restarts the global time for Standby mode.

IRQ[3 -7, 9-15], NMI Primary IDE 0 Primary IDE 1 Secondary IDE 0 Secondary IDE 1 Floppy Disk Serial Port Parallel Port

## **3-7 PNP/PCI CONFIGURATION**

This section describes configuring the PCI bus system. PCI, or Personal Computer Interconnect, is a system which allows I/O devices to operate at speeds nearing the speed the CPU itself uses when communicating with its own special components. This section covers some very technical items and it is strongly recommended that only experienced users should make any changes to the default settings.

| ROM PCI/ISA BIOS (2A69KFGB)<br>PNP/PCI CONFIGURATION<br>AWARD SOFTWARE, INC. |                                                                                                    |  |
|------------------------------------------------------------------------------|----------------------------------------------------------------------------------------------------|--|
| Resources Controlled By : Auto<br>Reset Configuration Data : Disabled        |                                                                                                    |  |
|                                                                              | ESC : Quit II+- : Select Item<br>F1 : Help PU/PD/+/- : Modify<br>F5 : Old Values (Shift)F2 : Color<br>F6 : Load BIOS Defaults<br>F7 : Load Setup Defaults |  |

#### **PNP OS Installed**

Select Yes if the system operating environment is Plug-and-Play aware (e.g., Windows 95).

The Choice: Yes , No.

## **Resource Controlled by**

The Award Plug and Play BIOS can automatically configure all the boot and Plug and Play-compatible devices. If you select Auto, all the interrupt request (IRQ) and DMA assignment fields disappear, as the BIOS automatically assigns them.

The choice: Auto and Manual.

#### **Reset Configuration Data**

Normally, you leave this field Disabled. Select Enabled to reset Extended System Configuration Data (ESCD) when you exit Setup if you have in-

## 3IBAT User's Manual

stalled a new add-on and the system reconfiguration has caused such a serious conflict that the operating system cannot boot. The choice: Enabled and Disabled.

#### **IRQ n Assigned to**

When resources are controlled manually, assign each system interrupt as one of the following types, depending on the type of device using the interrupt:

Legacy ISA Devices compliant with the original PC AT bus specification, requiring a specific interrupt (such as IRQ4 for serial port 1).

PCI/ISA PnP Devices compliant with the Plug and Play standard, whether designed for PCI or ISA bus architecture.

#### DMA n Assigned to

When resources are controlled manually, assign each system DMA channel as one of the following types, depending on the type of device using the interrupt:

Legacy ISA Devices compliant with the original PC AT bus specification, requiring a specific DMA channel PCI/ISA PnP Devices compliant with the Plug and Play standard, whether designed for PCI or ISA bus architecture.

#### **PCI Delay Transaction**

The chipset has an embedded 32-bit posted write buffer to support delay transactions cycles. Select Enabled to support compliance with PCI specification version 2.1.

The choice: Enabled, Disabled.

#### Assign IRQ For USB/VGA/ACPI

Name the interrupt request (IRQ) line assigned to the USB/VGA/ACPI (if any) on your system. Activity of the selected IRQ always awakens the system.

The choice: Enabled, Disabled.

## 3-8 Defaults Menu

Selecting "Defaults" from the main menu shows you two options which are described below

#### LOAD BIOS DEFAULTS

When you press <Enter> on this item you get a confirmation dialog box with a message similar to:

## Load BIOS Defaults (Y/N) ? N

Pressing 'Y' loads the BIOS default values for the most stable, minimalperformance system operations.

## LOAD SETUP DEFAULTS

When you press <Enter> on this item you get a confirmation dialog box with a message similar to:

## Load SETUP Defaults (Y/N) ? N

Pressing 'Y' loads the default values that are factory settings for optimal performance system operations.

#### **3-9 CPU and H/W Monitor SEETING**

| ROM PCI/ISA BIOS (2A69KFGB)<br>CPU and H/W Monitor SETUP<br>AWARD SOFTWARE, INC.                                |                                                                                                    |
|----------------------------------------------------------------------------------------------------|----------------------------------------------------------------------------------------------------|
| CPU Ratio : X 2<br>Auto Detect DIMM/PCI Clk : Enabled<br>Spread Spectrum : Disabled<br>CPU Host Clock : Default | Current System Temp. :<br>Current CPU1 Temperature :<br>Current CPUFAN1 Speed :<br>CPU Vcore :<br>Vcc +3.3V :<br>Vcc +5 V :-<br>Vcc -5 V :-<br>Shutdown Temperature : 60°C/140°F |
|                                                                                                    | ESC : Quit   ++ : Select Item<br>F1 : Help PU/PD/+/- : Modify<br>F5 : Old Values (Shift)F2 : Color<br>F6 : Load BIOS Defaults<br>F7 : Load Setup Defaults                        |

#### **CPU Clock Ratio**

This item allows you to select The CPU ratio. The choice:3, 3.5, 4, 4.5, 5, 5.5, 6, 6.5, 7, 7.5, 8.

#### Auto Detect DIMM/PCI Clk

This item allow you to Enable/Disable system auto detect DIMM/PCI clock. The choice: Enabled, Disabled.

#### **Spread Spectrum**

This item allows you to Enable/Disable the spread spectrum modulate. The choice: Enabled, Disabled.

#### CPU Host Clock(CPU/PCI)

This item allows you to select the CPU,DIMM and PCI Frequency. The choice: Default,50,66,75,83,100,103,112,133 MHz The option provides fan rotations, Voltages, and temperature of the system.

## **3-10 INTERGRATED PERIPHERALS**

| ROM PCI/ISA BIOS (2A69KFGB)<br>INTEGRATED PERIPHERALS<br>AWARD SOFTWARE, INC.                                                                                                    |                                                                                                    |  |
|----------------------------------------------------------------------------------------------------|----------------------------------------------------------------------------------------------------|--|
| IDE HDD Block Mode : Disabled<br>IDE Primary Master PIO : Auto<br>IDE Primary Slave PIO : Auto<br>IDE Secondary Master PIO : Auto<br>IDE Secondary Slave PIO : Auto<br>IDE Primary Master UDMA : Disabled<br>IDE Primary Slave UDMA : Disabled<br>IDE Secondary Master UDMA : Disabled<br>IDE Secondary Slave UDMA : Disabled<br>IDE Secondary Slave UDMA : Disabled<br>On-Chip Primary PCI IDE: Enabled<br>On-Chip Secondary PCI IDE: Enabled<br>USB Keyboard Support : Disabled<br>Init Display First : PCI Slot | UART Mode Select : Normal<br>UART2 Duplex Mode : Half<br>RxD , TxD Active : Hi,Lo<br>IR Transmission delay : Enabled<br>Onboard Parallel Port : 378/IRQ7<br>Parallel Port Mode : SPP<br>ECP Mode Use DMA : 3<br>EPP Mode Select : EPP1.9 |  |
| KB Power ON Password : Enter<br>Hot Key Power ON 255word : Enter<br>Hot Key Power ON : Ctrl-F1<br>Onboard FDC Controller : Enabled<br>Onboard Serial Port 1 : 3F8/IRQ4<br>Onboard Serial Port 2 : 2F8/IRQ3                                                                                                    | ESC : Quit 11++ : Select Item<br>F1 : Help PU/PD/+/- : Modify<br>F5 : Old Values (Shift)F2 : Color<br>F6 : Load BIOS Defaults<br>F7 : Load Setup Defaults                                                                                |  |

## **OnChip IDE Channel0/ Channel1**

The chipset contains a PCI IDE interface with support for two IDE channels. Select Enabled to activate the first and/or second IDE interface. Select Disabled to deactivate an interface, if you install a primary and/or secondary add-in IDE interface.

The choice: Enabled, Disabled.

## **IDE Prefetch Mode**

The onboard IDE drive interfaces supports IDE prefetching, for faster drive accesses. If you install a primary and/or secondary add-in IDE interface, set this field to Disabled if the interface does not support prefetching. The choice: Enabled, Disabled.

#### IDE Primary/Secondary Master/Slave PIO

The four IDE PIO (Programmed Input/Output) fields let you set a PIO mode (0-4) for each of the four IDE devices that the onboard IDE interface supports. Modes 0 through 4 provide successively increased performance. In Auto mode, the system automatically determines the best mode for each device.

The choice: AUTO, Mode 0-Mode 4.

#### IDE Primary/Secondary Master/Slave UDMA

Ultra DMA/33 implementation is possible only if your IDE hard drive supports it and the operating environment includes a DMA driver (Windows 95 OSR2 or a third-party IDE bus master driver). If your hard drive and your system software both support Ultra DMA/33, select Auto to enable BIOS support.

The Choice: Auto, Disabled

#### Init Display First

This item allows you to decide to active PCI Slot or AGP first The choice: PCI Slot, AGP.

#### **Keyboard Power On**

If enable this item, you can boot up the system by power button and the wake-up Key on Keyboard 98.

The Choice: Enabled, Disabled.

## **Onboard FDD Controller**

This should be enabled if your system has a floppy disk drive (FDD) installed on the system board and you wish to use it. Even when so equipped, if you add a higher performance controller, you will need to disable this feature.

The Choice: Enabled, Disabled.

## **Onboard Serial Port 1/Port 2**

This item allows you to determine access onboard serial port 1/port 2 con-

## **3IBAT User's Manual**

troller with which I/O address.

The Choice: 3F8/IRQ4, 2F8/IRQ3, 3E8/IRQ4, 2E8/IRQ3, Disabled, Auto.

#### UART 2 Mode

This item allows you to determine which Infra Red (IR) function of onboard I/O chip.

The Choice: Standard, ASKIR, HPSIR.

#### **Onboard Parallel Port**

Select a logical LPT port name and matching address for the physical parallel (printer) port. The choice: 378H/IRQ7, 278H/IRQ5, 3BCH/IRQ7, Disabled.

## **Onboard Parallel Mode**

Select an operating mode for the onboard parallel (printer) port. Normal EPP (Extended Parallel Port) ECP (Extended Capabilities Port) CEP+EPP PC AT parallel port Bidirectional port Fast, buffered port Fast, buffered, bidirectional port.

Select Normal unless you are certain your hardware and software both support EPP or ECP mode.

The choices : SPP, ECP/EPP, ECP, EPP/SPP.

#### ECP Mode Use DMA

Select a DMA channel for the port. The choices : 3, 1.

#### Parallel Port EPP Type

Select EPP port type 1.7 or 1.9. The choices : EPP1.7, EPP1.9

## **3-11 PASSWORD SETTING**

You can set either supervisor or user password, or both of then. The differences between are:

- supervisor password: can enter and change the options of the setup menus.
- **user password**: just can only enter but do not have the right to change the options of the setup menus. When you select this function, the following message will appear at the center of the screen to assist you in creating a password.

## ENTER PASSWORD:

Type the password, up to eight characters in length, and press <Enter>. The password typed now will clear any previously entered password from CMOS memory. You will be asked to confirm the password. Type the password again and press <Enter>. You may also press <Esc> to abort the selection and not enter a password.

To disable a password, just press <Enter> when you are prompted to enter the password. A message will confirm the password will be disabled. Once the password is disabled, the system will boot and you can enter Setup freely.

## PASSWORD DISABLED.

When a password has been enabled, you will be prompted to enter it every time you try to enter Setup. This prevents an unauthorized person from changing any part of your system configuration.

Additionally, when a password is enabled, you can also require the BIOS to request a password every time your system is rebooted. This would prevent unauthorized use of your computer.

You determine when the password is required within the BIOS Features Setup Menu and its Security option (see Section 3). If the Security option is set to "System", the password will be required both at boot and at entry to Setup. If set to "Setup", prompting only occurs when trying to enter Setup.

## **3-12 IDE HDD AUTO DETECTION**

This option detects the parameters of an IDE hard disk drive, and automatically enters them into the Standard CMOS Setup screen.

These 4 IDE drivers can be detected, with parameters for each listed inside the block. Press <Y> to accept the H.D.D. parameter reported by BIOS or press <N> to keep the old H.D.D. parameter setup and to the next drive, If the hard disk cylinder NO.is over 1024, then the user can select LBA mode or LARGE mode for DOS partition larger than 528 MB.

## **3-13 Exit Selecting**

#### SAVE & EXIT SETUP

Pressing <Enter> on this item asks for confirmation:

## SAVE to CMOS and EXIT (Y/N)? Y

Pressing "Y" stores the selections made in the menus in CMOS - a special section of memory that stays on after you turn your system off. The next time you boot your computer, the BIOS configures your system according to the Setup selections stored in CMOS. After saving the values the system is restarted again.

#### **EXIT WITHOUT SAVING**

Pressing <Enter> on this item asks for confirmation:

## Quit without saving (Y/N)? Y

This allows you to exit Setup without storing in CMOS any change. The previous selections remain in effect. This exits the Setup utility and restarts your computer.

## **4-1 UPDATED PRODUCT INFORMATION**

1.Enter the INF subdirectory and double-click SETUP.EXE.

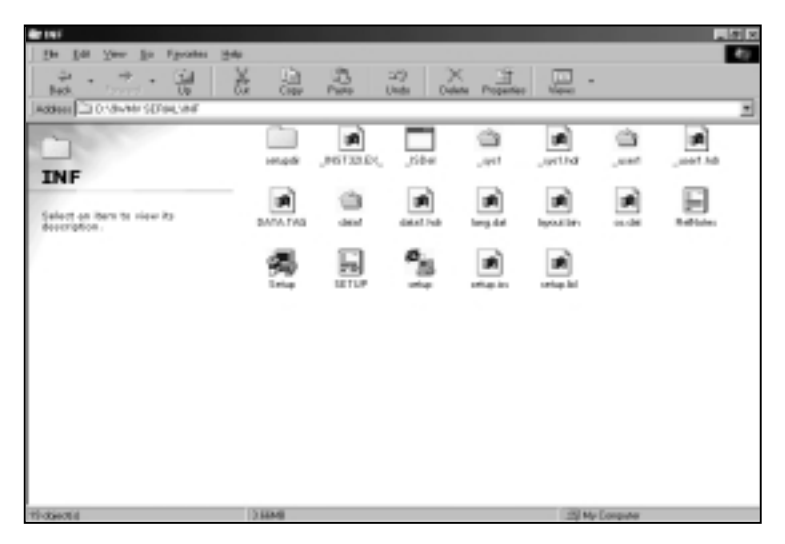

2.Click "Next" at the Welcome screen.

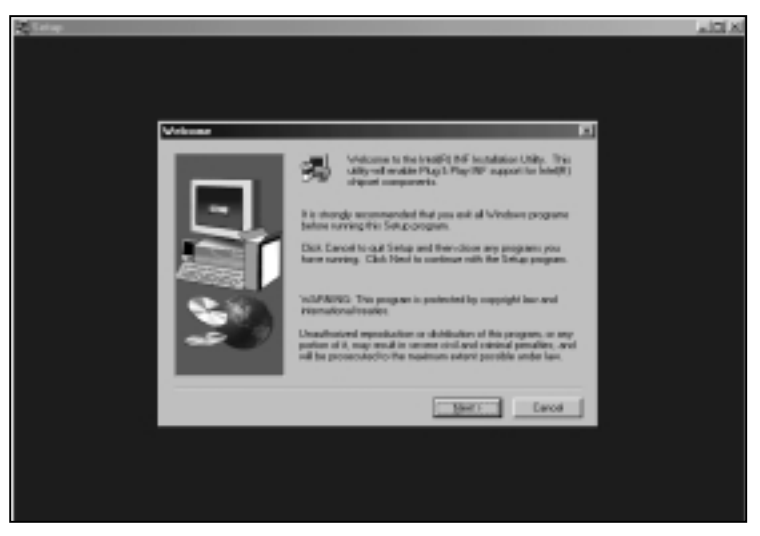

3.Read the license agreement and click "Yes" to continue.

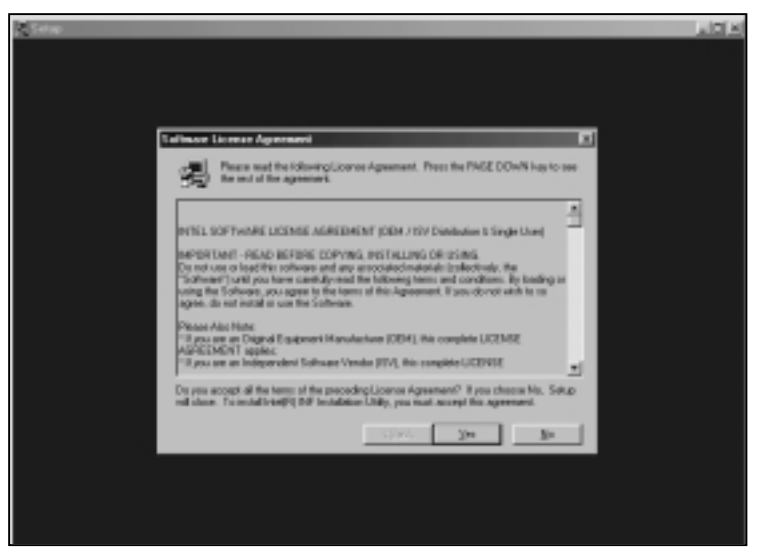

4.Read readme.txt information and click "NEXT" to continue

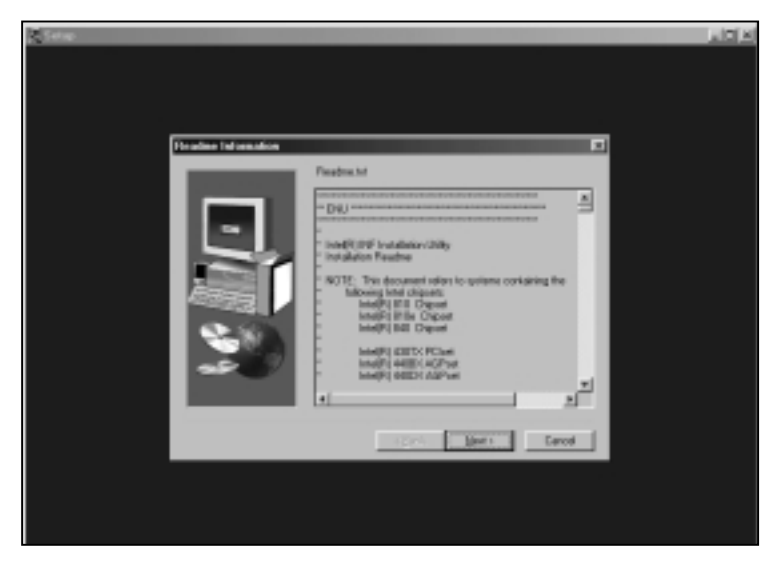

5. The driver files will now be installed. When finished installing, choose the "Yes" to reboot option and click "Finish" to restart your computer. The driver should now be loaded.

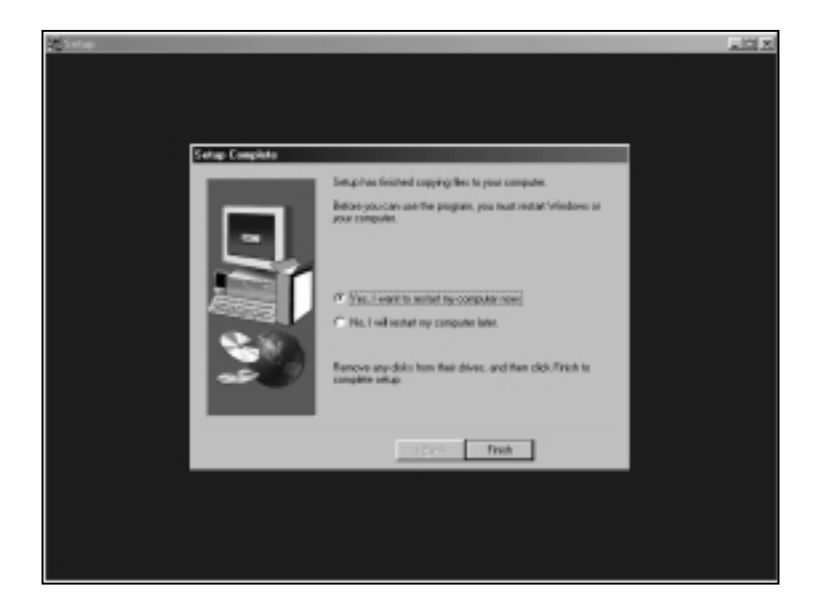

## 4-2 PROMISE ULTRA66 Driver Installion Windows 95/98

## **Installing Drivers During Windows 95/98 Installation**

The following three sections detail the installation of the Ultra66 drivers while installing Windows 95/98.

## Windows 95 4.00.950/4.00.950A

- 1. Install Windows 95 normally.
- 2. Set you'r CD-ROM device on the (IDE1 or IDE2)connector first.
- 3. After installation, go to the "Start" menu and choose "Settings."
- 4. From the "Settings" menu, choose "Control Panel."
- 5. In the "Control Panel" window, double-click on the "System" icon.
- 6. In the "System" window, choose the "Device Manager" tab.
- 7. In the hierarchical display under "Other Devices" is a listing for "PCI Mass Storage Controller." Choose it and then press the "Properties" button.
- 8. Choose the "Driver" tab in the "Properties" window, and then press the "Change Driver" button.

- 9. Insert the "Ultra66 Driver" into drive CD-ROM.
- 10. In the "Select Hardware Type" dialog box, highlight "SCSI controllers," and then press "OK."
- 11. In the "Select Device" dialog box, choose "Have Disk."
- 12. Type "D:\driver\promise" in the text box and then press "OK." A message informing you that Windows has found the "Promise Technology, Inc.,Ultra66 IDE Controller" should appear.
- 13. Press "OK," and then in the next window, press "OK" again.
- 14. If Windows asks you whether or not you want to test if the device can be removed safely, press "Cancel."
- 15. Press "Yes" when asked if you want to restart your computer.

## Windows 95 4.00.950B (OSR2)

- 1. Install Windows 95 normally.
- 2. Set you'r CD-ROM device on the (IDE1 or IDE2)connector first.
- 3. After installation, go to the "Start" menu and choose "Settings."
- 4. From the "Settings" menu, choose "Control Panel."
- 5. In the "Control Panel" window, double-click on the "System" icon.
- 6. In the "System" window, choose the "Device Manager" tab.
- 7. In the hierarchical display under "Other Devices" is a listing for "PCI Mass Storage Controller." Choose it and then press the "Properties" button.
- 8. Choose the "Driver" tab in the "Properties" window, and then press the "Update Driver" button.
- 9. When asked if you want Windows to search for the driver, choose"Yes (recommended)."
- 10. Insert the "Ultra66 Driver" into the CD-ROM drive, then press"Next."
- 11. When Windows informs you that it was unable to find the drivers, press "Other Locations"
- 12. In the "Select Other Location" dialog box, type "d:\driver\promise".
- 13. Press "OK." Windows should inform you that it has found "Promise Technology, Inc., Ultra66 IDE Controller."
- 14. Press "Finish." (If Windows can't find the "Ultra66.MPD" file, type"d: \driver\promise" in the "Copy files from:" text box).
- 15. Choose "Yes" when asked if you wish to restart the system.

## Windows 98

- 1. Install Windows 98 normally.
- 2.Set you'r CD-ROM device on the (IDE1 or IDE2)connector first.
- 3. After installation, go the "Start" menu and choose "Settings."

- 4. From the "Settings" menu, choose "Control Panel."
- 5. In the "Control Panel" window, double-click on the "System" icon.
- 6. In the "System" window, choose the "Device Manager" tab.
- 7. In the hierarchical display under "Other Devices" is a listing for "PCI Mass Storage Controller." Choose it and then press the "Properties" button.
- 8. Choose the "Driver" tab in the "Properties" window, choose"Update Driver, " and then press "Next."
- 9. Choose "Search for a better driver than the one your device is using now (recommended)," then press "Next."
- 10. Choose "Specify Location," and then type "d:\driver\promise" in the text box.
- 11. Insert the "Ultra66 Driver" into the CD-ROM drive.
- 12. Press the "Next" button. A message informing you that Windows has found "Promise Technology, Inc., Ultra66 IDE Controller"should appear.
- 13. Press "Next," then "Finish," then "Yes" when asked if you want to restart your computer.

## **Driver Confirmation**

To confirm that the driver has been properly loaded, choose "Settings" from the "Start" menu. Choose "Control Panel," and then double-click on the "System" icon. Choose the "Device Manager" tab, and then click the"+" in front of "SCSI controllers.", "Promise Technology, Inc., ULTRA66 IDE controller" should appear.

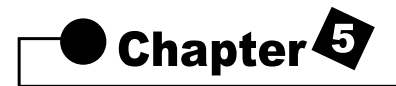

## Anti-Virus software installation

## 5-1 Anti-Virus software installation

Put CD title driver into CD ROM, then choose "Anti-Virus software" on the main menu, follow each instruction on the screen as the followings.

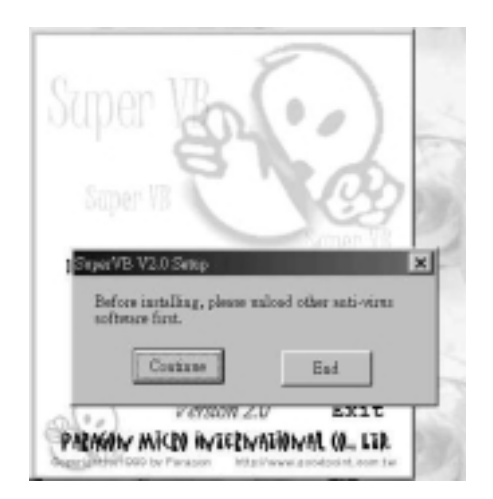

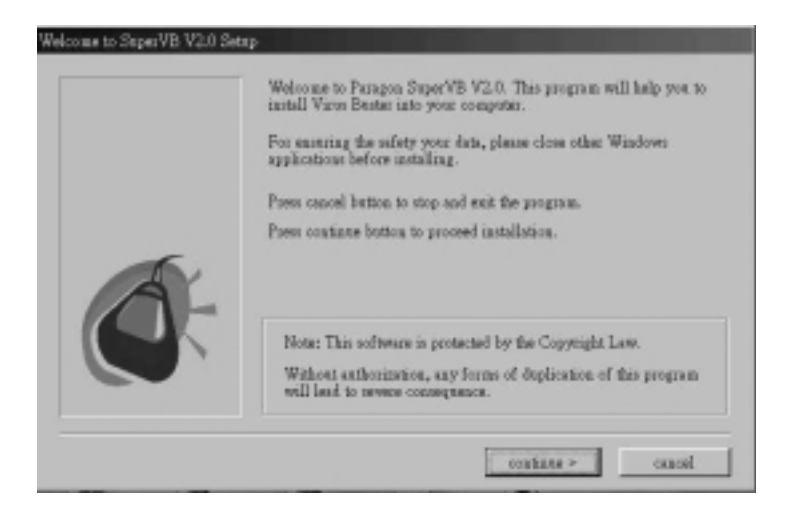

| please enter your name and company name in the following fields |
|-----------------------------------------------------------------|
| tory dature: FA Corp.                                           |
|                                                                 |
| shak matina s mod                                               |

| Press continues button, if SuperVB V2.0 will be installed to the directory below.       Press brownes button, if SuperVB V2.0 will be installed to other directory.       Press cancel to end the installation program.       SuperVB V2.0 will be installed to other directory.       Press cancel to end the installation program. |   | SuperVB V2.0 will be installed to the following directory.                          |  |
|----------------------------------------------------------------------------------------------------|---|-------------------------------------------------------------------------------------|--|
| Press browse button, if SteperVB V2.0 will be installed to other directory.           Press cancel to end the installation program.           suppr directory           Macroscon directory                                                                                                    |   | Press continue button, if SuperVB V2.0 will be installed to the<br>directory below. |  |
| Poess cancel to end the installation program.                                                                                                    |   | Press browne bratton, if SuperVB V2.0 will be installed to other<br>directory.      |  |
| suget discovery<br>Ministerio Interior                                                                                                    |   | Poses cancel to end the installation program.                                       |  |
|                                                                                                    | Ö | target directory                                                                    |  |
|                                                                                                    |   |                                                                                     |  |

| SuperVB V2.0 Setup |                                                        |                                                                                                    |
|--------------------|--------------------------------------------------------|----------------------------------------------------------------------------------------------------|
|                    | Select the catego<br>Frees back but<br>Frees cancel by | ory you want, then poess continue button.<br>on to re-select the target directory.<br>fton to end the installation program.                                                                                                    |
|                    | e Typical<br>e Conpact<br>e Conpact                    | Install all the programs and setup monitoring<br>status according to system default value.<br>Only install the Windows version program, and<br>setup monitoring status according to system<br>default value.<br>User can select items to install and setup<br>according to his requirements. |
|                    |                                                        | « hack Courinne » cancal                                                                                                    |